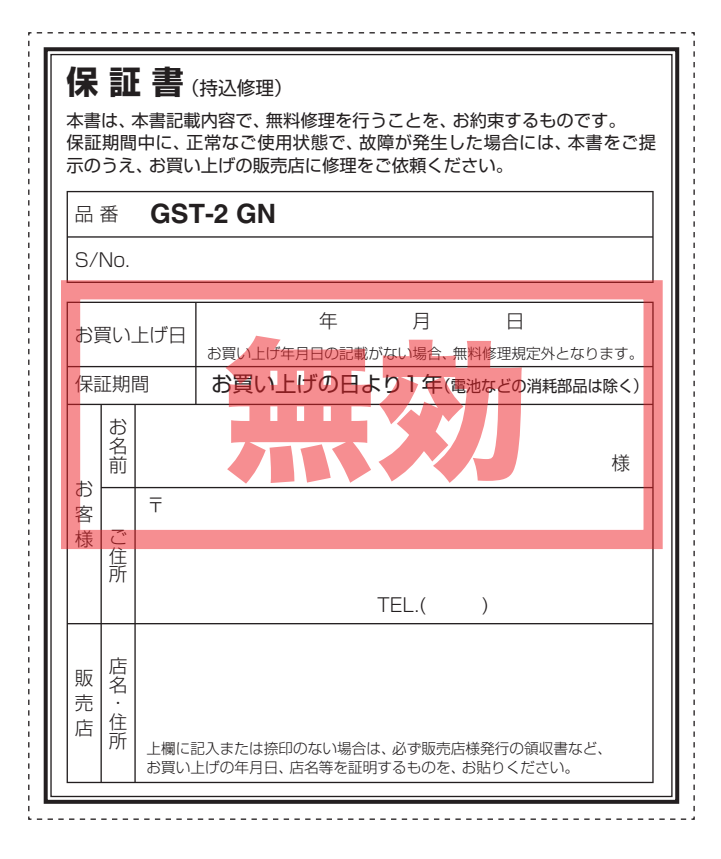

**ATLAS**<sup>®</sup>

ATLAS

GOLF SWING TRAINER

GST-2

GZ

取扱説明書

**GOLF SWING TRAINER** 

**GST-2 GOLFNAVI** GST-2 GN

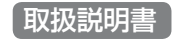

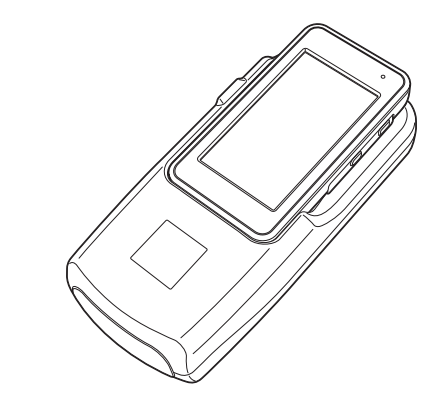

このたびは、ユピテルのGOLF SWING TRAINERをお買い上げいた だきまして、まことにありがとうございます。

本機は、ゴルフで重要とされるミート率や推定飛距離を算出する「スイングトレーナー」機能と、豊富なコース情報と高精度GPS機能を使った「ゴルフナビ」機能を搭載しております。

### ⚠注意

本書をよくお読みのうえ、正しく設置しご使用ください。 誤った取り扱い は、本機やゴルフクラブの破損、打球による事故などの原因となります。 なお、お読みになられたあとも、いつでも見られる場所に大切に保管して ください。

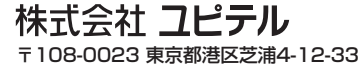

# 目次

# はじめに

| 安全上のご注意           | 6  |
|-------------------|----|
| 使用上のご注意           | 12 |
| GST-2 GNができること    | 14 |
| 各部の名称と働き          | 15 |
| 電池について            | 18 |
| センサー部             | 18 |
| 表示部               | 19 |
| 表示部リチウムイオン電池を充電する | 20 |
| 電池残量表示について        |    |
| 使用時間の目安           | 23 |
| 使いかた              | 24 |
| スイングトレーナーとして使うときは | 24 |
| ゴルフナビとして使うときは     | 24 |

# スイングトレーナーについて

| スイングトレーナーについて  | 26 |
|----------------|----|
| 電源をON(OFF)にする  | 28 |
| メニュー画面を表示させる   | 29 |
| 日時の設定をする       | 31 |
| スイングトレーナーの表示内容 | 34 |
| アイコン表示と検知結果画面  | 34 |
| 使ってみる          | 36 |

| <無料修理規定>                                                                                                    |                                                                                                    |
|----------------------------------------------------------------------------------------------------|----------------------------------------------------------------------------------------------------|
| <ul> <li>1. 表面記載の保証期間内に、取扱説明書等の注意書に従った正常なご使用状態<br/>で故障した場合には、無料修理いたします。</li> <li>2. 保証期間内に故障して無料修理を受ける場合には、機器本体および本書をご<br/>持参、ご提示のうえ、お買い上げの販売店に修理をご依頼ください。</li> <li>3. ご転居ご贈答品などで本保証書に記入してあるお買い上げの販売店に修理が<br/>ご依頼できない場合には、最寄りの弊社営業所・サービス部へご相談ください。</li> <li>4. 保証期間内でも次の場合には有料修理になります。</li> <li>(イ)使用上の誤り、または不当な修理や改造による故障および損傷</li> <li>(ロ)お買い上げ後の移動、落下等による故障および損傷</li> <li>(ハ)火災、地震、水害、落雷、その他の天災地変、公害、塩害、指定外の使用<br/>電源よる故障および損傷</li> <li>(二)特殊な条件下等、通常以外の使用による故障および損傷</li> <li>(ハ)太障の原因が率製品以外にある場合</li> <li>(ヘ)本書のご提示がない場合</li> <li>(ト)本書にお買い上げ年月日、お客様名、販売店名の記入のない場合、ある<br/>いは字句を書き替えられた場合</li> <li>(チ)付属品や消耗品等の消耗による交換</li> </ul> |                                                                                                    |
| 5. 本書は、日本国内においてのみ有効です。<br>This warranty is valid only in Japan.                                                                                                    |                                                                                                    |
| 故障内容記入欄                                                                                                    | **本書を紛失しないよう大切に保管し<br>てください。 *この保証書は、本書に明示した期間、<br>条件のもとにおいて無料修理をお約<br>束するものです。従ってこの保証書<br>によって、お客様の法律上の権利を<br>制限するものではありませんので、<br>保証期間経過後の修理についてご不明の場合は、お買い上げの販売店または、最寄りの弊社営業所・サービス部は本書「ユビ<br>ス部にお問い合わせください。 *弊社営業所・サービス部は本書「ユビ<br>テルご相談窓口一覧」をご覧ください。 |

| ウッドやアイアンの場合        |    |
|--------------------|----|
| 表示項目設定について         |    |
| パターの場合             |    |
| 履歴を確かめる            |    |
| 履歴を表示させるには         |    |
| ヘッドスピードをグラフ表示させるには |    |
| 推定飛距離をグラフ表示させるには   |    |
| ボールスピードをグラフ表示させるには |    |
| ミート率をグラフ表示させるには    |    |
| 履歴を消去するには          |    |
| データ管理ソフト用のデータを保存する |    |
| 保存されるデータについて       |    |
| 練習モード              | 55 |
| チャレンジ              |    |
| 飛距離固定              |    |
| スイングトレーナーの設定       |    |
| 設定メニュー 一覧          |    |

| - | ゴルフナビの主な機能について | 70 |
|---|----------------|----|
| ŧ | 電源ボタンについて      | 71 |
|   | 電源をONにする       | 71 |
|   | 電源をOFFにする      | 71 |

| 画面表示のON/OFF について      | .71  |
|-----------------------|------|
| タッチパネルロックについて         | .72  |
| メニューボタンについて           | .73  |
| ゴルフナビゲーションのグリーンを切り替える |      |
|                       | .73  |
| ショットする場所を地点登録する       | .73  |
| ゴルフナビの表示内容            | .74  |
| アイコン表示                | .74  |
| メインメニュー画面             | . 75 |
| ゴルフナビゲーション画面          | . 77 |
| 地点登録を行った場合            | . 78 |
| 画面表示の切り替えについて         | . 79 |
| グリーン変更について            | . 79 |
| サブメニュー画面              | . 80 |
| ゴルフ場のコースを自動で探す        | .81  |
| エリアを指定してコースを探す        | . 83 |
| お気に入り登録したゴルフ場や履歴から    |      |
| コースを探す                | . 86 |
| 飛距離と地点登録について          | . 88 |
| ハザードまでの距離を確認する        | . 90 |
| カップ位置を登録する            | .91  |
| 2点間の距離を確認する           | . 93 |
| 登録を忘れた地点を登録する         | . 95 |
| スコアカードを記入する           | .97  |

| プレビューでコースレイアウトを確認する 100 |
|-------------------------|
| コンパス補正102               |
| プレーログ(軌跡)を確認する104       |
| スコアを確認する106             |
| アプローチ練習の距離を確認する107      |
| お気に入り登録する108            |
| お気に入りからゴルフ場を削除する109     |
| データの管理110               |
| スイングデータのコピーや削除110       |
| プレーログデータ112             |
| コースデータ112               |
| すべてのデータを削除する116         |
| ゴルフナビの設定について117         |
| 設定項目一覧119               |
| 体重や歩幅を設定する121           |
| タッチパネルを補正する122          |

# その他

| こんなときは       | 123 |
|--------------|-----|
| アフターサービスについて | 124 |
| 仕様           | 126 |
| 保証書          | 裏表紙 |

# 安全上のご注意

ご使用の前に、この「安全上のご注意」をよくお読みのうえ、正しくお 使いください。ここに記載された注意事項は、製品を正しくお使いい ただき、使用するかたへの危害や損害を未然に防止するためのもので す。安全に関する重大な内容ですので、必ず守ってください。

また、注意事項は危害や損害の大きさを明確にするために、誤った取 り扱いをすると生じることが想定される内容を次の表示で区分し、説 明しています。

| ① 危険: 危険内容を無視した取り扱いをすると、死亡または重症を負う高い可能性が想定されます。               |   |
|---------------------------------------------------------------|---|
| <u> </u>                                                      | ( |
| ①注意:注意内容を無視した取り扱いをすると、傷害や物的損害をこうむる危険な状態が生じることが想定されます。         |   |
|                                                               |   |
|                                                               |   |
| ↑ この記号は、気をつけていただきたい「注意喚起」内容です。                                |   |
| ○ この記号は、してはいけない「禁止」内容です。                                      |   |
| この記号は、必ず実行していただく「強制」内容です。                                     | ( |
| 本機は、電波法第四条「適合表示無線設備」に該当する移動体検<br>知センサー用特定小電力無線局です。            |   |
|                                                               | ` |
| で注意電波法について                                                    |   |
| 本機裏面の技術基準適合証明ラベルをはがさないでください。はが                                |   |
| して使用すると、雪波法により罰サられることがあります                                    |   |
| して $k$ 而するこ、電波点にひら割とりれることがのります。                               |   |
| ガンド には 使用 しんい じく に こしい。                                       |   |
| 分解したり改造することは、電波法で禁止されています。改造して<br>使用した場合は、電波法により罰せられることがあります。 | ( |

### ●安全上お守りいただきたいこと

| 0          | <b>充電する際は、本機専用のACアダプターを使用する</b> …指定以外<br>のACアダプターを使用すると、発熱、発煙、破裂、発火する原<br>因になります。                          |
|------------|----------------------------------------------------------------------------------------------------|
|            | ※センサー部と一体化しているときは、充電できません。                                                                                 |
| 5          | 濡れた手でACアダプターのコネクターの抜き差しをしない…感<br>電する原因になります。                                                               |
|            | ≜▲                                                                                                    |
| 9          | 公園や不特定多数の人が利用する場所での練習などは、大変危険<br>ですので絶対に行わないでください。                                                         |
| D          | 周囲の状況に十分注意を払い、移動する物体から安全な距離を確<br>保する…ケガや事故の原因となります。                                                        |
| D          | 心臓ペースメーカーなどの医療機器をご使用のお客様は、電波に<br>よる医療用機器への影響を、医療用電機機器製造業者や担当医師<br>に確認する…電波により医療用電機機器の動作に影響を与える場<br>合があります。 |
| Q          | <b>分解、改造をしない</b> …火災、ケガ、感電などの事故または故障の<br>原因となります。                                                          |
| $\geq$     | <b>万一、破損した場合は、すぐに使用を中止する</b> …そのまま使用すると火災や感電、ケガの原因となります。                                                   |
| 0          | 航空機内や船内など、使用を禁止された区域では電源を切り、電<br>池を本機から外す…電子機器に影響を与える場合があります。                                              |
| $\sum$     | 本装置の穴やすき間などから内部に金属類や燃えやすいものなど<br>異物を差し込んだりしない…火災、感電、故障の原因となります。                                            |
|            | 異物が入ったり、水に浸かったり、煙が出ている、変な臭いがす<br>る等、異常な状態のまま使用しない…発火の恐れがありますので、<br>すぐに使用を中止して、修理をご依頼ください。                  |
| 0          | ACアダプターのコードが傷ついたり、本体が異常に発熱した場<br>合は、直ちに使用を中止する…そのまま使用すると、火災や感電<br>の原因になります。                                |
| $\bigcirc$ | <b>ゴルフカート運転中は、使用しない</b> …事故の原因となります。                                                                       |

はじめに

()

安全上のご注意

はじめに

| ⚠注意                                                                                                    | ●センサー部の電池について                                                                                                    |
|----------------------------------------------------------------------------------------------------|----------------------------------------------------------------------------------------------------|
| <ul> <li>水をつけたり、水をかけない。また、濡れた手で操作しない…本<br/>機は防水仕様ではありません。雨などがかかる場所では故障の原</li> <li>因となるため、使用しないでください。点検の結果、これらの水<br/>濡れによる故障と判明した場合、保証の対象外となり修理できな<br/>いことがありますので、あらかじめご了承ください。なお、保証</li> </ul>                 | ▲注意 乾電池を充電したり、分解しない…破損や発火、故障の原因となります。 乾電池を鍵やネックレス、コインなどの金属小物と一緒にポケットなどにこれない、感電、ショートの原因となります。                                                                                                    |
| 対象外ですので、修理を実施できる場合でも有償修理となります。<br>◆ 本装置は、次のような場所に保管しないでください…変色したり、<br>変形したり、故障の原因となります。<br>・ 直射日光が当たる場所や暖房器具の近くなど、温度が非常に高い所<br>・ 湿気やほこり、油煙の多い所<br>・ ダッシュボードや炎天下で窓を閉め切った自動車内<br>■ 重いたのをのせたり、本装置の上に乗らない…ケガや破損、故障 | <ul> <li>         お定以外の乾電池は使用しない、また、古い乾電池を混ぜて使用しない…破裂や液漏れにより、火災やケガ、周囲を汚損する原因となります。     </li> <li>         長時間ご使用にならない場合は、乾電池を外して保管する…乾電池が液漏れを起こし、本機を故障させることがあります。また、衣類などを汚す原因となります。液漏れしたときには、本機についます。</li> </ul> |
| <ul> <li>の原因となります。</li> <li>落としたり、強いショックを与えない…破損、故障の原因となります。</li> </ul>                                                                                                    | いた液をよく拭き取ってから、新しい乾電池と交換してください。<br>乾電池を入れるときは、極性に注意し、指示通りに入れる…間違<br>えて入れると、破裂や液漏れにより、火災やケガ、周囲を汚損す<br>み原因となります。                                                                                                    |
| <ul> <li>         ・ビガをかけない…多くのものかうまうに何物の中やかなんの底に<br/>入れると、外装や液晶表示部、内部基盤などの破損、故障の原因<br/>となります。         ・         ・         ・</li></ul>                                                                          | ● 使用済みの乾電池を火中に投げ入れない…爆発して火災や火傷の<br>原因となります。                                                                                                    |
| <ul> <li></li></ul>                                                                                                    |                                                                                                    |

ゴルフクラブや棒のようなものでボタン操作を行わない…破損、 故障の原因となります。

はじめに

はじめに

●表示部のリチウムイオン電池について

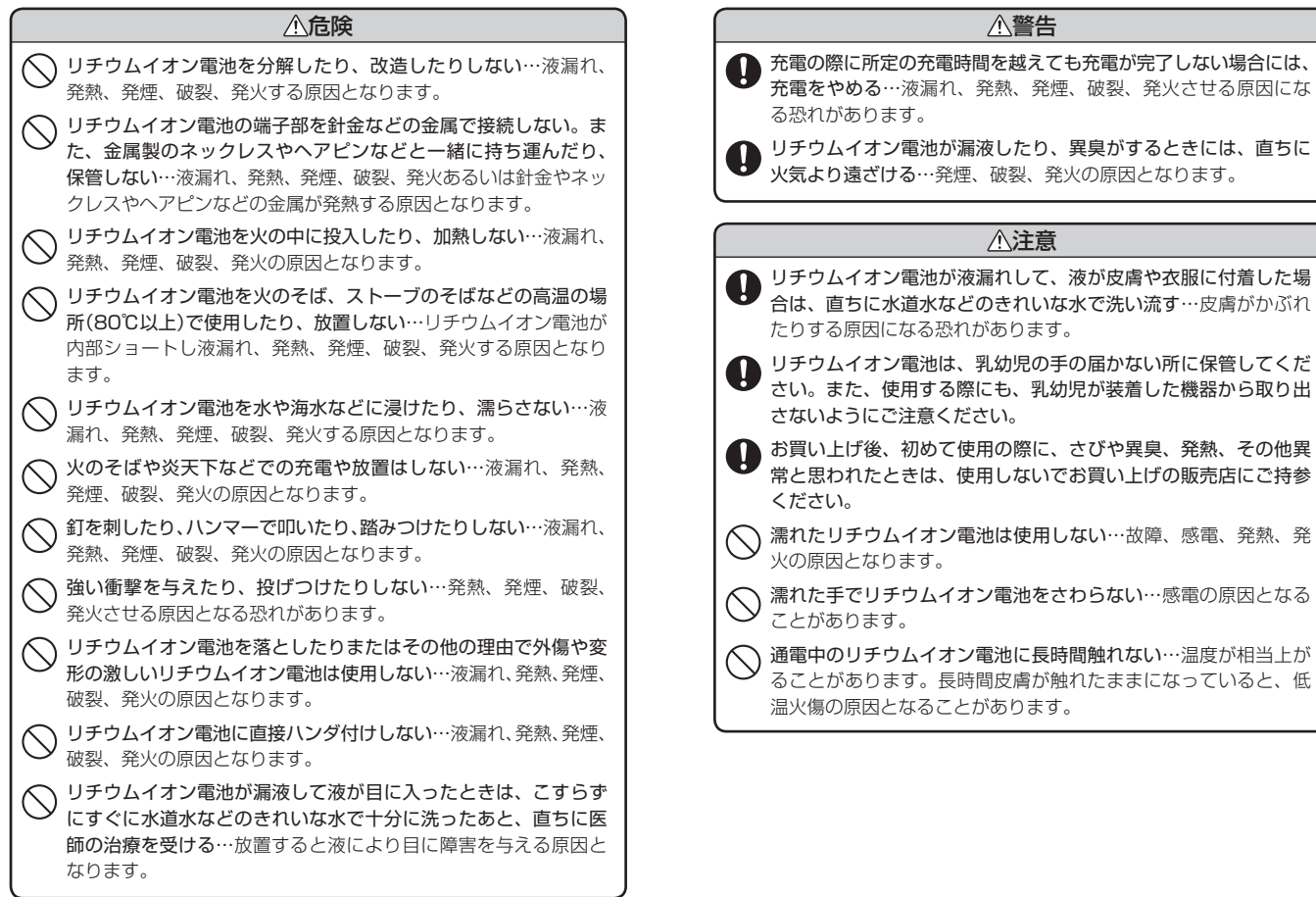

はじめに

# 使用上のご注意

- ●使用前には、必ず充電を行ってください。 電池残量が少ないと、使用途中で電源が切れ、使用できなくなることが あります。
- ゴルフ競技では使用できません。

# はじめに

### 表示部

- 表示部を強く押したり、衝撃を与えないでください。表示部の故障や破損でケガの原因となります。
- サングラスを使用時、偏光特性により、画面表示が見えないことがあります。あらかじめご了承ください。
- 液晶パネルは非常に精密度の高い技術で作られており、99.99%以上の 有効画素がありますが、0.01%の画素欠けや常時点灯する画素がありま す。あらかじめご了承ください。

### リチウムイオン電池に関する注意

- リチウムイオン電池には寿命があります。
- 不要になったリチウムイオン電池は、リサイクル協力店へお持ちください。
- 充電しても使用時間が短くなった場合は、販売店に「GST-2 GN用のリ チウムイオン電池」でご注文のうえ、新しい電池を購入し、交換してくだ さい。

### リチウムイオン電池の充電に関する注意

安全のため、高温時や低温時は充電ができません。
 充電可能な温度範囲は、0~+45℃になります。

### GPS測位に関する注意

- 本機を初めてご使用になる場合は、GPS測位が完了するまで20分以上時間がかかる場合があります。
- GPSアンテナ部を手で覆ったり、遮へい物で覆ったりすると、電波が受信しにくくなったり、受信できない場合があります。
- 表示部をセンサー部に取り付けた場合、GPS測位は停止します。

### (ゴルフナビ画面表示に関する注意)

 コースデータのグリーンセンターやグリーンエッジのポイントは当社が 独自に定めたものです。ゴルフ場が定めているエッジ等の場所とは異な る場合があります。

- ゴルフ場の改修や名称変更により、実際のコースデータと異なる場合が あります。
- 時刻は、GPS測位により自動的に設定され、時刻合わせの操作は不要です。(測位状況により、時刻が合わないことがあります)
- 時刻の表示は、24時間表示です。
- ・飛距離などの表示は、GPSの電波で計測しており、補正機能はありません。GPS測位状況によって、実際の距離と異なる場合がありますので、 目安としてお考えください。
- 本機の計測距離表示は、ゴルフコースの高低差などの起伏は含まれておらず、登録地点間の距離のみを表示します。

### 取り扱いに関する注意

- 表示部をセンサー部に取り付けた状態で、持ち運ばないでください。
   衝撃等が加わると表示部が外れることがあり、落下による破損、故障の
   原因となります。
- ご使用にならない場合は、電池を外してください。電池が過放電状態になり、電池寿命を縮めることになります。
- 指定された電池以外は使用しないでください。故障の原因になります。
- センサー部を落下させる等、強い衝撃を与えないでください。破損や故障などの原因になります。
- 本機が汚れたときは、柔らかい布で拭いてください。ポリエステルなど 静電気が起きやすいもの、またベンジンやシンナー、化学ぞうきん、洗 剤は使用しないでください。
- 自然災害や火災、その他の事故、お客様の故意または過失、製品の改造等によって生じた損害に関して、当社は一切の責任を負いません。
- 説明書に記載の使用方法およびその他の遵守すべき事項が守られないこと で生じた損害に関し、当社は一切の責任を負いません。

# GST-2 GNができること

はじめに

# スイングトレーナー(表示部とセンサー部を組み合わせているとき)

◆ヘッドスピード表示 ◆ 推定飛距離表示

本機は次のような使い分けができます。

- ◆ボールスピード表示 ◆練習モード「チャレンジ」「飛距離固定」搭載
- ◆ ミート率表示

ゴルフナビ(表示部だけで使用しているとき)

- ◆ ゴルフコースの自動検索 ◆ 距離表示
- ◆ カップ位置登録 ◆ 自動ホール移動
- ◆地点登録とプレーログ ◆練習モード

レーダー探知機(オプション対応)

別売のOP-CR30(レーダー波&無線受信機能内蔵クレードルおよびレー ダー用microSDカード)を装着して使います。

- ◆全国地図搭載のフルマップレーダースコープ
- ◆オービスを実写表示で警報します。
- ◆Wエクストラエンジン:W-EX(GPS&レーダー波 超高感度受信機能搭載)
  - GPS 受信感度: GPS-EX(高架下でも受信が途切れにくい)
  - レーダー波受信感度:S-FXTRA(スーパーエクストラ感度☆☆☆☆☆)
- ◆ ターゲット70 識別
  - GPS47 識別
  - 無線14バンド識別
  - ベストパートナー6識別
  - レーダー波3識別
- ◆日的地検索機能で、現在地から目的地までを直線で表示します。

ハンディマップ (オプション対応)

別売のOP-CB30(付属のレーダー用microSDカード)を装着して使います。

- ◆GPSマップによる現在地表示
- ♦目的地検索

正面 パイロットランプ 電源が入ると点灯します。 表示部 (3インチワイド TFT 液晶タッチパネル) 画面表示にタッチして操作を行います。 メニューボタン[MENU] スイングトレーナーのメニュー画面 背面 を表示させるときや、地点登録する ときに使用します。 端子カバー 電源ボタン[POWER] 電源の ON/OFF に使用します。 スピーカー \*\*\* GPSアンテナ部 GPS衛星からの電波を受信します。 リセットボタン 正常に動作しない場合に押します。 ストラップ用穴 電池カバー 銘板シール(雷池カバー内) シリアルナンバー(製造番号)が印刷 されています。 端子カバー内 センサー部との接続端子(底面) microSDカード挿入口 コースデータの更新、プレーログデータやスイングデータ を保存する際に、市販の microSDカードを装着します。 miniUSB端子 付属の AC アダプターや市販の USB ケーブルを接続し て充電できます。(● 20ページ)

(フづく)

各部の名称と働き

表示部

# 各部の名称と働き

(センサー部

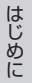

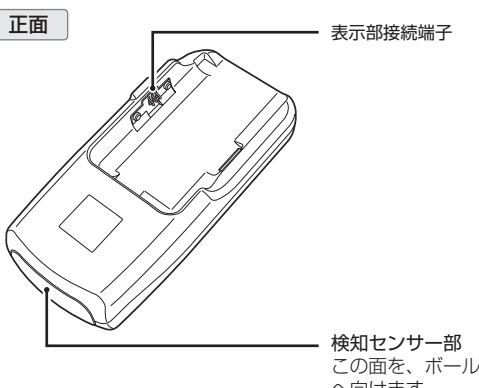

**検知センサー部** この面を、ボールを打ち出す方向 へ向けます。

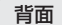

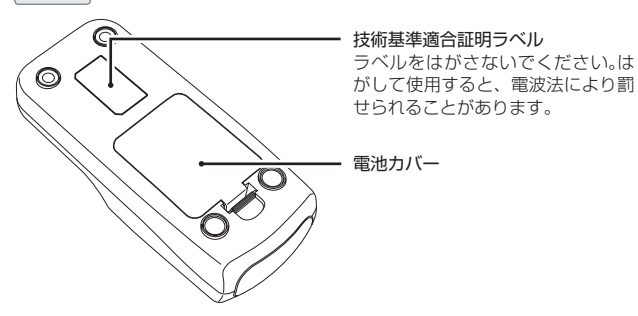

※ センサー部の電源は、表示部を取り付け、表示部の電源ボタンで ON/OFFを行います。

### 付属品

- AC アダプター
- ・ 単4 形 ア ル カ リ 乾 電 池 (4 本)
- ・リチウムイオン電池
- 取扱説明書(保証書)

### 別売品

- 5Vコンバーター付シガープラグコード OP-E445 /3,675円(税込)
   ※ お車のシガーソケットから充電できます。
   ※ 長さ:約3m。
- ベルトホルダー兼用キャリングケース OP-A005K /1,575円(税込)
- ストラップ(ブラック) OP-A002K / 1,050円(税込) (ピンク) OP-A002P / 1,050円(税込)
- レーダー波&無線受信機能内蔵クレードル OP-CR30 (レーダー用microSD付属) /21,000円(税込)

はじめに

### センサー部

乾電池の装着や交換を行う場合は次の手順で行ってください。 ※センサー部の電源は、表示部を取り付け、表示部の電源ボタンでON/OFFを行います。

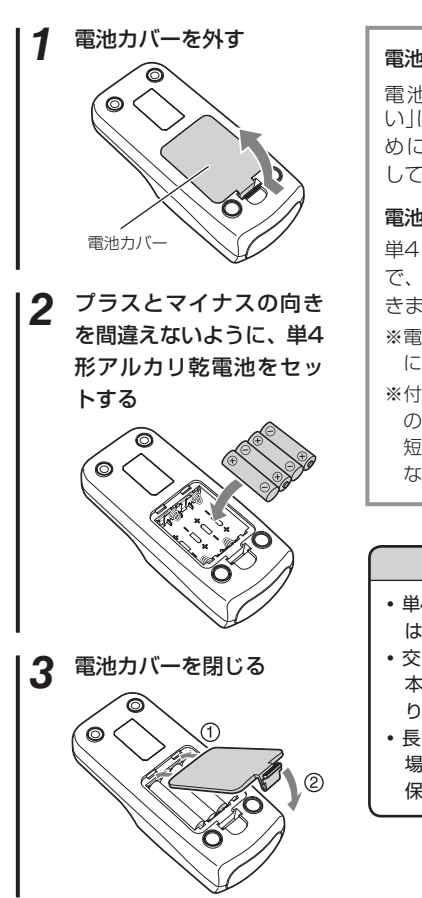

|                                                                                                    | ĺ | リチウ |
|----------------------------------------------------------------------------------------------------|---|-----|
| 1池の交換時期について<br>電池残量表示が →「少な<br>」になったときは、お早<br>いに新しい乾電池と交換<br>いてください。                                                                            |   | 1   |
| (地寿命の目安)<br>(4) 形アルカリ乾電池4本<br>(水連続約12時間使用で<br>(ます。)<br>(電池寿命は使用する条件<br>によって異なります。)<br>(付属の乾電池はお試し用<br>の乾電池です。上記より<br>短い期間で使用できなく<br>なることがあります。) |   | 2   |
| ▲注意 単4形アルカリ乾電池以外<br>は使用しないでください。 交換するときは、必ず4 本とも新しい乾電池と取り替えてください。 長期間ご使用にならない 場合は、乾電池を外して 保管してください。                                             |   | 3   |
|                                                                                                    |   |     |

### 表示部

本機を使用する際は、必ず付属のリチウムイオン電池を装着してください。

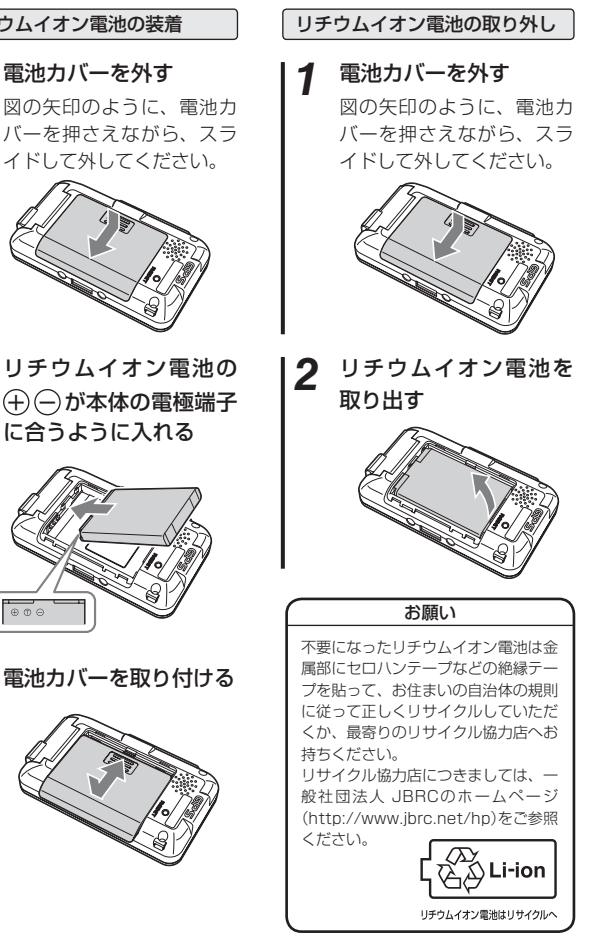

はじめに

### 電池について

はじめに

### 充電温度範囲は、0~+45℃です。 安全のため、高温時や低温時には充電できません。

### 表示部リチウムイオン電池を充電する

付属のACアダプターを使用します。

 表示部の端子カバーを開き、ACアダプターのコネクターを miniUSB端子に差し込む

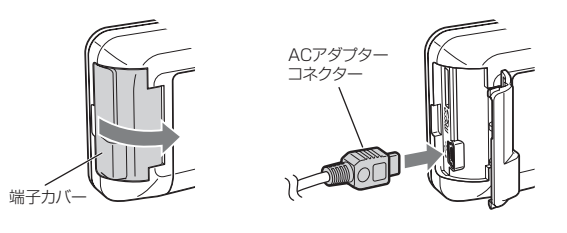

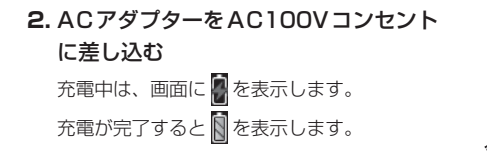

### 充電が完了したらACアダプターをコンセントから抜き、本体 からコネクターを抜く

約4時間で満充電になります。

※ 満充電になると、自動的に充電を停止します。 ※ 充電中、3分間何も操作が行われないと、電源がOFFになります。

### ●パソコンからも充電できます。

パソコンの電源を入れ、市販のUSBケーブルで本機とパソコンを接続して ください。約4時間で満充電になります。

- ※ パソコン本体のUSB端子に直接接続してください。USBのハブなどを経由 して接続すると、容量不足で充電できないことがあります。
- ※ USBケーブルは、1 m未満のAコネクター(オス) / ミニ Bコネクター(オス) をご使用ください。

# メモ

本機は、電源ボタンが押されたことを検出し、起動を行うため、電源が切 れた状態(使用していない状態)であっても、電池を消費します。充電完了 後にリチウムイオン電池を外しておくことで、電池の消費を防ぐことがで きます。

# 電池残量表示について

本機は、表示部にリチウムイオン電池、センサー部に単4形アルカリ 乾電池を使用しています。

表示部の電池残量はこの2つの電池のそれぞれの状態を表示します。

はじめに

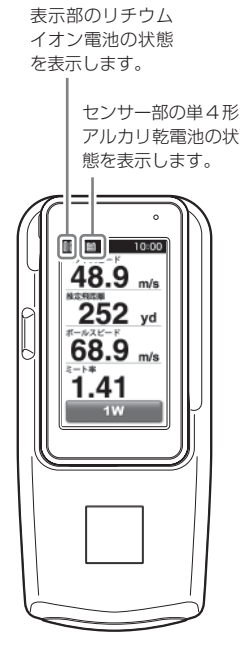

### <表示部リチウムイオン電池の状態>

# 表示 電池の状態 十分残っているとき 少なくなっているとき ほとんど残っていないとき 雨電が必要なとき 充電中

※ 電池残量がなくなると、「電池の残量があり ません。表示部電池を充電してください。」 と表示して、電源が OFF になります。

※スイングトレーナー時には充電はできません。 20ページ「表示部リチウムイオン 電池を充電する」

### <センサー部単4形アルカリ乾電池の状態>

| 表示 | 電池の状態        |
|----|--------------|
|    | 十分残っているとき    |
|    | 少なくなっているとき   |
|    | ほとんど残っていないとき |

※電池残量がなくなると、「電池の残量があり ません。センサー部電池を交換してくださ い。」と表示します。

### 表示部使用時間の目安

使用時間は、輝度や省電力移行時間の設定により異なります。 (「スイングトレーナー」 ← 68ページ、「ゴルフナビ」 ← 120ページ)

### ● 満充電で

### <スイングトレーナーの場合>

輝度を「最大」、省電力画面設定を「省電力OFF」に設定時
 …約3時間

### <ゴルフナビの場合>

輝度を「最大」、省電力移行時間を「20秒」に設定時
 …約6時間

※充電しても使用時間が短くなった場合は、販売店に「GST-2 GN用のリチ ウムイオン電池」でご注文のうえ、新しい電池を購入し、交換してください。 (◆ 19ページ)

# ● センサー部使用時間の目安

使用時間は、使用する条件により異なります。

スイングトレーナーとして使用した場合
 …約12時間

※長時間ご使用にならない場合は、乾電池を取り外してください。乾電池が 液漏れを起こし、故障の原因となります。

# 使いかた

### (スイングトレーナーとして使うときは

表示部をセンサー部に取り付けて使います。

●表示部とセンサー部の端子部分を合わせてから、表示部をセンサー部側に押し、固定する

『カチッ』と音がして、フックで固定されるまで本体を押し込んでく ださい。

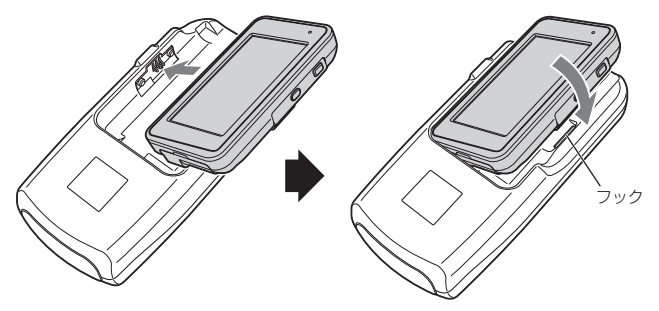

注意 表示部をセンサー部に取り付けた状態で、持ち運ばないでください。 衝撃等が加わると表示部が外れることがあり、落下による破損や 故障の原因となります。

### ゴルフナビとして使うときは

センサー部から表示部を外して、表示部だけで使います。

● 表示部を持ち上げ、取り外す

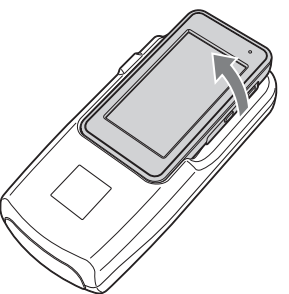

スイングトレーナーについて

表示部をセンサー部に装着すると、 スイングトレーナーとして使用できます。

# スイングトレーナーについて

### 本機の設置位置について

- 表示部をセンサー部に取り付け、ボールの後方約1m(
   ◆ 37ページ 手順4参照)に置きます。
- ・ パッティング時は、 40ページ手順4をご参照ください。

※次のような場合、正しく表示できないことがあります。

- ボールの軌道が高い(打ち出し角が大きい)場合や左右に逸れた場合、
   ボールスピードの検知ができないことがあります。
- ・ロフト角の大きいクラブは打ち出し角も大きくなるため、ボールス ピードの検知ができないことがあります。また、ミート率の値は低く なります。
- ゴルフ練習用ネットなどを使用した場合、ボール置き位置からネットまでの距離が3m以下の場合は、ボールスピードの検知ができないことがあります。
- ・ボールスピードが20.0m/s未満の場合は検知できません。
- ・ヘッドスピードが15.0m/s未満の場合は検知できません。
- ・複数台で使用する場合は、互いの距離を2m程度空けてください。近 距離で複数台を使用すると、正しく検知できないことがあります。

### ミート率について

ミート率は、「ボールスピード÷ヘッドスピード」で算出されます。 一般的には1.56が最高値(ボールの最大反発係数)といわれています。 ※ロフト角の大きいクラブほど、ミート率の値は低くなります。

### ナイスショット表示について

ナイスショットアニメーション表示は、ミート率(ボールスピード÷ ヘッドスピード)が1.40以上になると表示されます。

・クラブの選択が、[1W][3W][5W]のときに表示可能です。

### パッティング距離の検知について

パッティング距離の検知は、グリーンの速さ(スティンプ)8.8フィートの条件で算出・表示しています。

### 飛距離について

- ・飛距離表示は、ボールスピードが検知できた場合はボールスピードから算出します。
- 素振りやロフト角の大きいクラブ(アイアン、ウェッジ)で打った球 など、ボールスピードが検知できなかった場合は、ヘッドスピード からの算出となります。

### XE

ボールスピードから算出した飛距離は、ヘッドとボールの反発係数が加味 されているため、ヘッドスピードからの飛距離と比較して、より正確な数 値が算出できます。

### ●飛距離算出基準

- 本機は、市販されている一般的なクラブをもとに、数多くのデータ収集から得られた係数をもとに算出しています。
- ・飛距離は、平均的なスピン量、無風状態、フラットな地形を想定した、 ランを含めた値です。

ご使用されるクラブによっては、飛距離表示と実際の飛距離に誤差が生 じる場合があります。

• 打球の方向性は加味されていません。

### ●距離の算出条件(設定されているロフト角や芝条件)

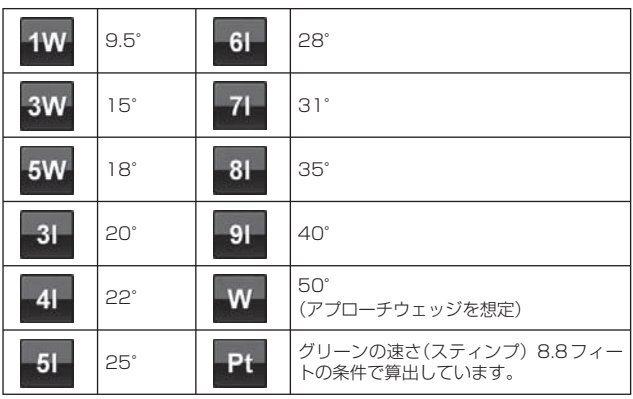

スイングトレ

ナーについ

# 電源をON(OFF)にする

### 電源をONにする

### 🔤 ボタンを押す

電源がONになり、検知待ち 受け(スイングモード)状態に なります。

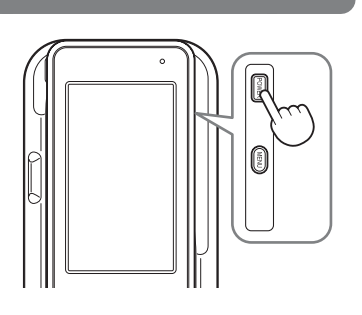

### XE)

スイングトレ

ーナーについて

- 前回の表示結果が残っている場合は、電源ON時に液晶画面に表示されます。
- 練習モードで終了させた場合には、スイングモードで起動します。
- オートパワーオフ機能により、何も操作しない状態が約5分以上続くと、 自動的に電源がOFFになります。
- ※ オートパワーオフの時間は60分以内(1分単位)で設定できます。(☞ 68ページ)

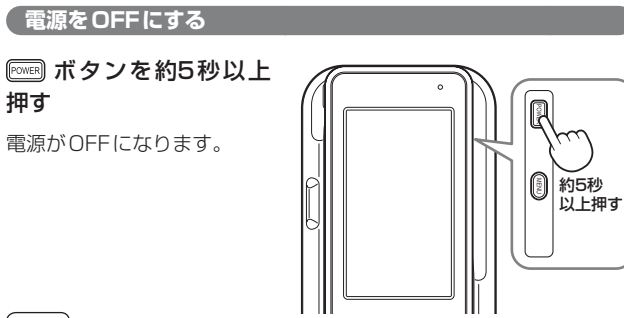

### (XE)

過去の表示結果を履歴として本機に記憶しています。 履歴は、電源をOFFにしても保持されます。 市販のmicroSDカードに履歴をコピーするには 110ページをご参照く ださい。

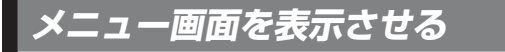

### 📖 ボタンを押す

メニュー画面が表示されます。

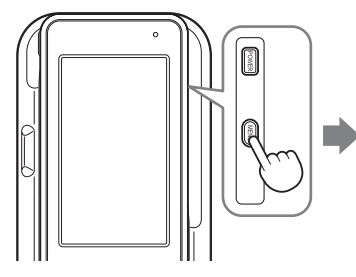

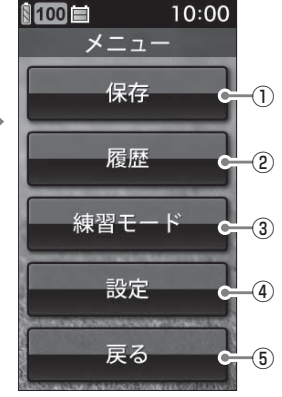

())

<メニュー画面>

| 1 | 保存 | スイングの検知結果をGST-2シリーズデータ管理ソフ<br>ト用のデータ(gst形式)として、内部メモリーに保存し<br>ます。(◆54ページ)                                                             |
|---|----|----------------------------------------------------------------------------------------------------|
| 2 | 履歴 | これまでのスイングの検知結果を平<br>均値やクラブごとの数値で表示した<br>り、ヘッドスピード、推定飛距離、ボー<br>ルスピード、ミート率を項目ごとに<br>グラフ表示することもできます。<br>また、履歴を消去することもできま<br>す。(* 42ページ) |

# メニュー画面を表示させる

| 3   | 練習モード | 2つの練習モードを選択できます。<br>ランダムに設定される目標距離を<br>狙ってスイングする「チャレンジ」と、<br>目標距離を設定してスイングする「飛<br>距離固定」から選択できます。<br>(◆55ページ) | 第Ⅲ20 価 10-00<br>線習モード<br>チャレンジ<br>飛車輸回定<br>戻る                                                                                                    |
|-----|-------|----------------------------------------------------------------------------------------------------|----------------------------------------------------------------------------------------------------|
| 4   | 設定    | 2つの設定モードを選択できます。<br>「スイングモード設定」はスイングセ<br>ンサーの設定ができます。また、「シ<br>ステム設定」は液晶画面やシステムの<br>設定ができます。<br>(◆ 62ページ)     | 10:00         設定           2/27+7         2/27-01           表示項目設定         構画販表示访问<br>違便単位           直線単位         点メ時間           ナイスショット表示         大久功 |
| (5) | 戻る    | 前の画面に戻ります。                                                                                                   |                                                                                                    |

# 日時の設定をする

日時設定を行うことでゴルフスイングで検知したデータに記録日時を 付けることができます。データ管理ソフトで確認を行う際、記録日時 を目印として、ファイルの選択やデータの比較を行うことができます。

- ・電池を装着した直後は、2010年1月1日0時0分になっております。
- データ管理ソフトは弊社ホームページからのダウンロードによる無料提供です。
- ゴルフナビ使用時にGPSを受信すると、自動的に日時設定されます。

# 設定方法 第テンを押す 電源がONになります。 2 (回回) ボタンを押す メニュー画面が表示されます。 3 [設定]にタッチする 設定画面が表示されます。

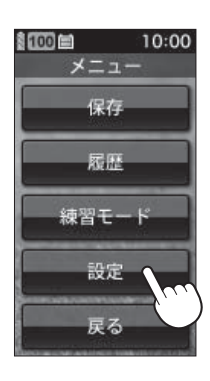

### 日時を設定する

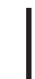

# 4 [システム]にタッチする

システム設定が表示されます。

(XE)

[戻る]にタッチするとメニュー画面に戻り ます。

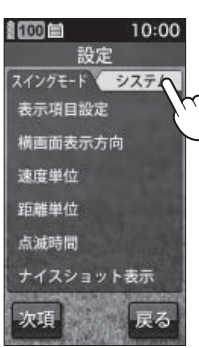

5

[時計設定]にタッチする

時計設定の年入力画面が表示されます。

| 100     | 10:00               |
|---------|---------------------|
| 設定      | Ê                   |
| スイングモード | システム                |
| 時計設定    |                     |
| 操作音     | ( <sup>(</sup> , )) |
| 省電力画面設  | 婝                   |
| 輝度      |                     |
| 履歴の自動得  | 禄存                  |
| オートパワー  | オフ                  |
| 次項      | 戻る                  |

# 6 西暦を設定する

- 西暦4桁を入力し[OK]にタッチする と、月入力画面が表示されます。
- ※ 間違えたときは[Clear]にタッチして、入 力した数字をクリアします。
- ※ 設定範囲外の数字をタッチすると、「範囲 外です」と表示されて、2秒後に入力画面 に戻ります。

| 100 🖴 | 年入力   | 10:00 |
|-------|-------|-------|
|       | 20    | 10 年  |
| 入力範   | 囲 201 | 0~60  |
| 1     | 2     | 3     |
| 4     | 5     | 6     |
| 7     | 8     | 9     |
| Class |       |       |

# 月を設定する

月を入力し[OK]にタッチすると、日入力画面が表示されます。

# 8 日を設定する

日を入力し[OK]にタッチすると、時入力画面が表示されます。

# 9時を設定する

時を入力し[OK]にタッチすると、分入力画面が表示されます。

# 10 分を設定する

分を入力し[OK]にタッチするとメニュー画面に戻ります。 ※ 時刻は00秒から始まります。

# (XE)

- 設定した日時はリチウムイオン電池によって自動的に更新します。リチ ウムイオン電池を取り外したり、容量がなくなった場合は、再度、日時 設定を行ってください。
- データ管理ソフトで確認したときに日時がズレている場合は、再度、日時設定を行ってください。

# スイングトレーナーの表示内容

アイコン表示と検知結果画面

### (1)(2)(3) (4) 100 10:00 ヘッドスピード 5**-12** m/s 0 推定飛距離 252 (**6**) yd ボールスピード (7)m/s ミート率 .41 8 **1W** c-- 選択中のクラブを表示します。

### ●アイコン表示

|   |                 | アイコン         | 表示の意味                                                 |
|---|-----------------|--------------|-------------------------------------------------------|
| 1 | 表示部<br>電池残量表示   | <u>8</u> 010 | リチウムイオン電池の残量を4段<br>階で表示します。(◆ 22ページ)                  |
| 2 | 履歴数             | 100          | 表示部に保存されているスイング<br>データの履歴(検知結果)の数を表示<br>します。(最大数:500) |
| 3 | センサー部<br>電池残量表示 |              | センサー部の単4形アルカリ乾電<br>池の残量を3段階で表示します。<br>(● 22ページ)       |
| 4 | 時刻表示            | 10:00        | 時刻を表示します。<br>※時刻表示は、24時間表示です。                         |

### ●検知結果

|     |         | 表示の意味              |
|-----|---------|--------------------|
| (5) | ヘッドスピード | クラブヘッドのスピードを表示します。 |

| 6 | 推定飛距離   | 使用クラブとヘッドスピードまたはボールスピー<br>ドから算出した飛距離を表示します。                                    |
|---|---------|--------------------------------------------------------------------------------|
| 1 | ボールスピード | ボールのスピードを表示します。                                                                |
| 8 | ミート率    | 「ボールスピード÷ヘッドスピード」の数値(ボール<br>の最大反発係数、最高値1.56)により、クラブか<br>らボールへ伝わるスイングの効率を表示します。 |

(XE)

- スイングデータの履歴がない場合や、練習モードのスイング待ちのときは、検知結果を「---」と表示します。
- ボールスピードが検知できない場合は、ボールスピードとミート率の検知結果を「---」と表示します。

# 使ってみる

ゴルフで重要とされるヘッドスピード、ボールスピード、推定飛距離、 ミート率を確認できます。

### (ウッドやアイアンの場合

ー度のスイングで、ヘッドスピード、推定飛距離、ボールスピード、ミー ト率を表示します。

### 電源をONにする

(● 28ページ「電源をON(OFF)にする」)

● 画面のクラブ表示にタッチする

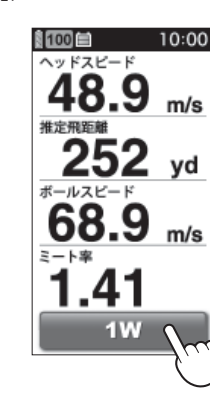

**メモ** 表示されている項目のどれかにタッチすると、選択した項 目だけが横向き画面で表示されます。

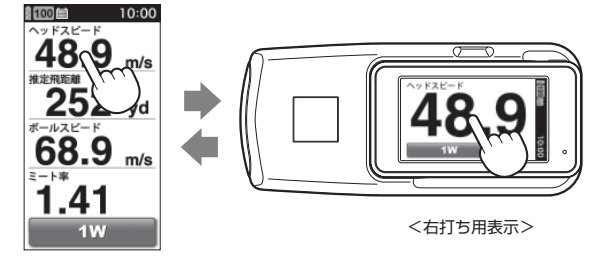

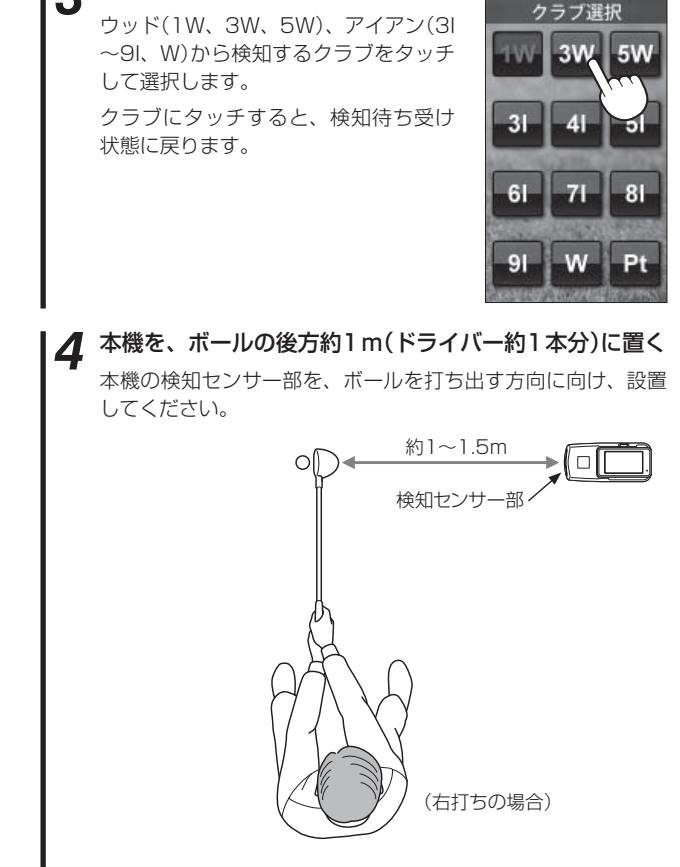

クラブを選択する

3

**メモ** 起伏のない平坦な場所に置き、本機とボールの間に障害物 がないように設置してください。

37

10:00

100

スイングトレ

ナーについて

### 使ってみる

# スイングする

検知結果が点滅表示されます。

検知後液晶表示が点滅から点灯に変わり、結果が更新されたことを お知らせします。

また、[1W][3W][5W]を選択時にミート率が1.40以上になると、 液晶表示に「ナイスショット」アニメーションを表示します。(\* 26 ページ[ナイスショット表示について])

※「ナイスショット」アニメーションは、「表示しない」に設定変更が可能 です。(\* 66ページ[ナイスショット設定])

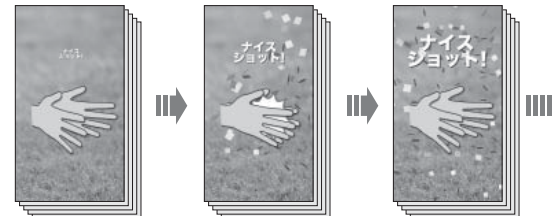

### XE

スイングト

- 検知結果を500件まで履歴として保存します。(● 68ページ「履歴の自動」) 保存1)
- 検知結果の表示が点滅から点灯に変わったあと、検知結果画面を2秒間
- 素振りでもヘッドスピードの表示は可能です。
- 約30ヤード以下の飛距離は表示できません。
- 日時の設定をすることで検知したデータに取得日と時間を記録すること
- 各クラブの算出条件(ロフト角)は、●27ページを参照してください。

- ※次のような場合、正しく表示できないことがあります。
  - ・ボールの軌道が高い(打ち出し角が大きい)場合や左右に逸れた場合はボール スピードの検知が行えないことがあります。
  - ロフト角の大きいクラブは打ち出し角も大きくなるため、ボールスピードの 検知ができないことがあります。また、ミート率の値は低くなります。
  - ・ゴルフ練習用ネットなどを使用した場合、ボール置き位置からネットまでの 距離が3m以下の場合は、ボールスピードの検知が行えないことがあります。
  - ボールスピードが20.0m/s未満の場合は検知できません。
  - ヘッドスピードが15.0m/s未満の場合は検知できません。
  - 複数台で使用する場合は、互いの距離を2m程度開けてください。近距離で 複数台を使用すると、正しく検知できないことがあります。

### 表示項目設定について

検知結果は、設定によりヘッドスピード、推定飛距離、ボールスピード、ミー ト率の4項目を選択して表示させることができます。(● 62、66ページ)

### パターの場合

ボールスピードを検知し、検知結果より算出したパッティング距離を 表示します。目標の数値が安定して出せるよう、距離感の練習にご利 用ください。

- クラブ表示でパターを選択した場合、ボールスピードと推定飛距離のみ の表示となります。
- ・飛距離表示の距離単位を「m」にすることができます。(● 66ページ「距離 単位1)

### 電源をONにする

(◆28ページ「電源をON(OFF)にする|)

画面のクラブ表示にタッチする

クラブ選択画面が表示されます。

### クラブを選択する

パター(Pt)にタッチすると、検知待ち受け状態に戻ります。

### 使ってみる

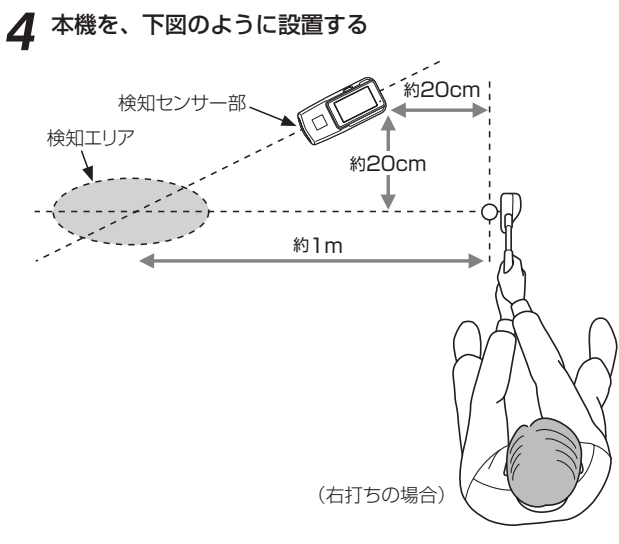

# (XE)

起伏のない平坦な場所に置き、本機と検知エリアの間に障害物がな いように設置してください。

# 5 パッティングする

検知結果が表示されます。 検知後、液晶表示が点滅から点灯に変わ り、検知結果が更新されたことをお知ら せします。

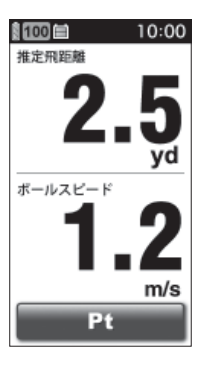

### (XE)

- グリーンの速さ(スティンプ)は、8.8フィートを想定して算出しています。
- ・ボールの動いた距離が短い(約1m以下)場合は、検知できません。
- ヘッドスピードは検知できません。
- 検知エリア付近に動くものや人がいる場合、正確な検知ができない場合 があります。また、検知エリア付近に動くものや人がいる場合、検知・ 表示することがあります。
- ・芝や起伏、その他の条件により、実際の距離とは一致しないことがあります。
- 複数台で使用する場合は、互いの距離を2m程度開けてください。近距離で複数台を使用すると、正しく検知できないことがあります。
- ・飛距離表示の距離単位を「m」にすることができます。ただし、その場合にはすべてのクラブ選択でも飛距離の単位が「m」になります。
   初期設定は「yd」です。(● 66ページ「距離単位」)

スイングトレ

ナーについて

履歴を選択すると、スイングデータ(ヘッドスピード、推定飛距離、ボールスピード、ミート率)の平均値や各クラブでの数値を表示します。 また、各項目をグラフで表示します。

- ※データ管理ソフトをインストールしたパソコンで、スイングデータを管 理する場合は、あらかじめスイングデータを保存しておく必要がありま す。(● 54、110ページ)
- ※練習モード(\* 55ページ)で検知したスイングデータは、履歴として保存されません。

### 「履歴を表示させるには」

# 1 📖 ボタンを押す

メニュー画面が表示されます。

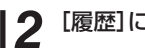

### [履歴]にタッチする

履歴画面が表示されます。

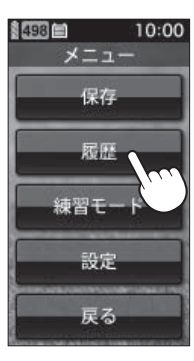

3 [履歴表示]にタッチする

履歴表示画面が表示されます。

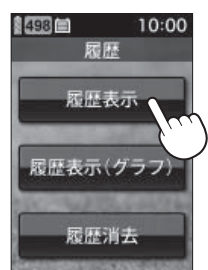

### 履歴表示画面

| 最新の履歴から、―――<br>8件ずつ表示します。 | 平均<br>498<br>497<br>496<br>495<br>494<br>493<br>492<br>491 | ■ 限<br>H/s<br>46.5<br>48.9<br>48.0<br>48.5<br>47.5<br>48.0<br>46.0<br>47.2<br>45.8 | <b>     杜表</b> <u> <u> </u> <u> </u> <u> </u> <u> </u> <u> </u> <u> </u> <u> </u> <u> </u> <u> </u><br/><u> </u><br/><u> </u><br/></u> | 10<br>示<br>63.3<br>68.9<br>65.5<br>66.1<br>63.0<br>63.0<br>63.0<br>63.0<br>63.9<br>61.2 | E - K<br>1.35<br>1.41<br>1.36<br>1.33<br>1.42<br>1.37<br>1.35<br>1.34 | <ul> <li>H/s: ハッドスピード</li> <li>距離:推定飛距離</li> <li>B/s:ボールスピード</li> <li>ミート:ミート率</li> <li>ヘッドスピード、推定</li> <li>飛距離、ボールスピー</li> <li>ド、ミート率の平均値</li> <li>が表示されます。</li> </ul> |
|---------------------------|------------------------------------------------------------|------------------------------------------------------------------------------------|----------------------------------------------------------------------------------------------------|-----------------------------------------------------------------------------------------|-----------------------------------------------------------------------|----------------------------------------------------------------------------------------------------|
|                           | (491<br>前I                                                 | 45.8<br>月                                                                          | 218<br>1W<br>次項                                                                                                    | )<br>[戻                                                                                 | 1.34<br>C-                                                            | <ul> <li>クラブ表示にタッチ</li> <li>し、クラブを選択する</li> <li>と、選択したクラブの</li> <li>履歴を確認できます。</li> </ul>                                                                               |

前頁の履歴を表示します。

※素振りなど、ヘッドスピードのみ検知した場合には、 ボールスピードやミート率は空欄となります。 スイングトレーナーについて

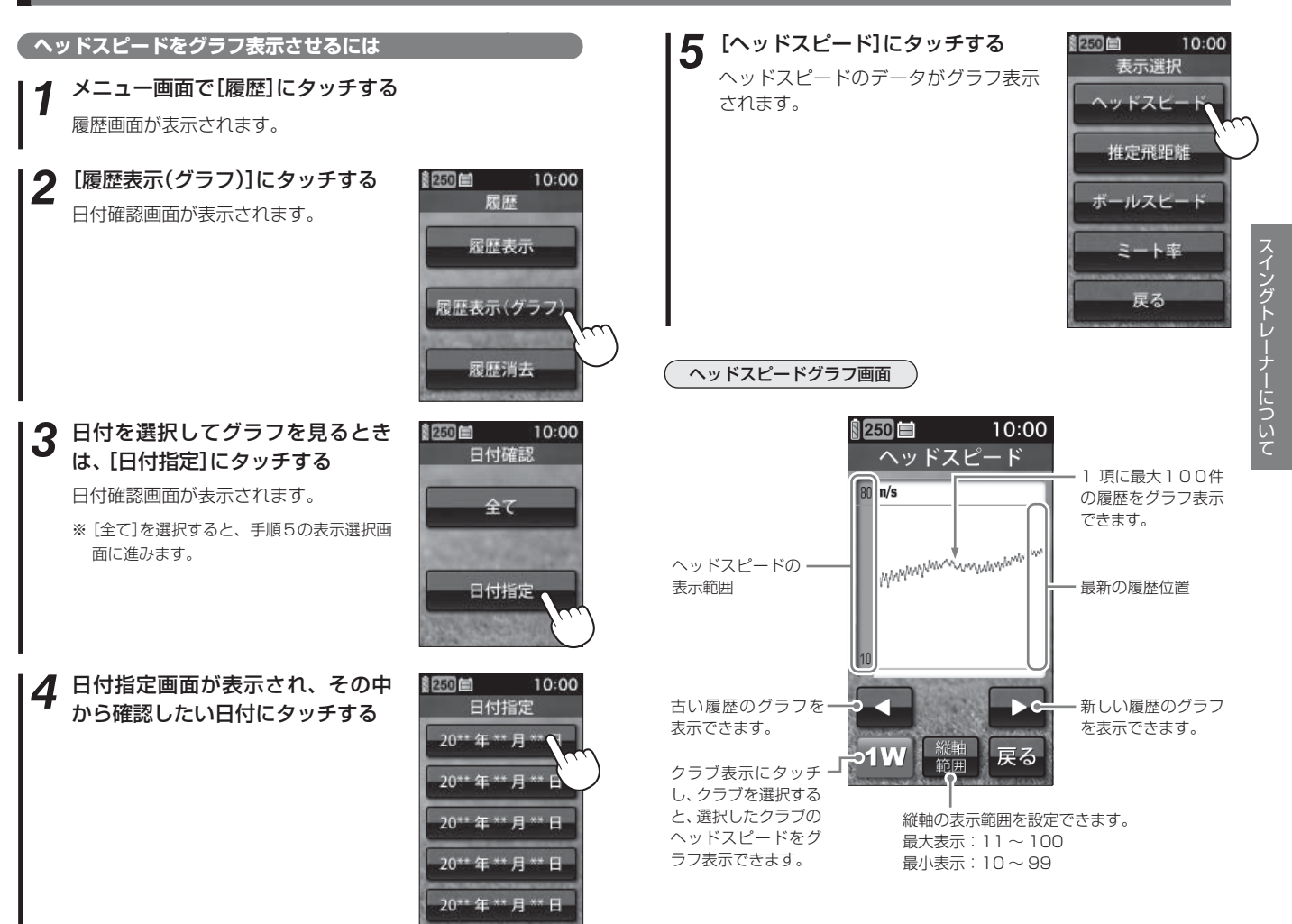

推定飛距離をグラフ表示さ<u>せるには</u>

メニュー画面で[履歴]にタッチする 履歴画面が表示されます。

2 [履歴表示(グラフ)]にタッチする

日付確認画面が表示されます。

3 日付を選択してグラフを見るときは、[日付指定]にタッ チする

日付確認画面が表示されます。

※ [全て]を選択すると、手順5の表示選択画面に進みます。

**4** 日付指定画面が表示され、その中から確認したい日付に タッチする

# 5 [推定飛距離]にタッチする

推定飛距離のデータがグラフ表示され ます。

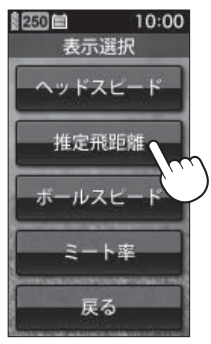

### 推定飛距離グラフ画面

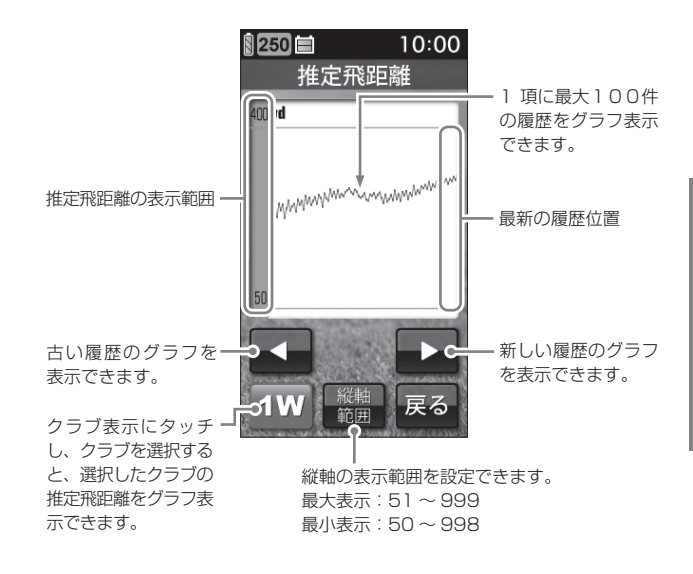

スイングトレ

ーナーについ

### 「ボールスピードをグラフ表示させるには」

メニュー画面で[履歴]にタッチする 履歴画面が表示されます。

2 [履歴表示(グラフ)]にタッチする

日付確認画面が表示されます。

3 日付を選択してグラフを見るときは、[日付指定]にタッ チする

日付確認画面が表示されます。

※ [全て]を選択すると、手順5の表示選択画面に進みます。

**4** 日付指定画面が表示され、その中から確認したい日付に タッチする

**5** [ボールスピード]にタッチする

ボールスピードのデータがグラフ表示 されます。

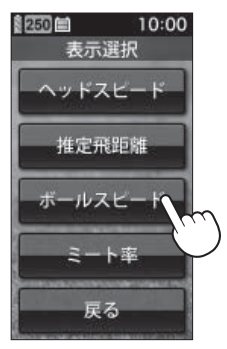

### ボールスピードグラフ画面

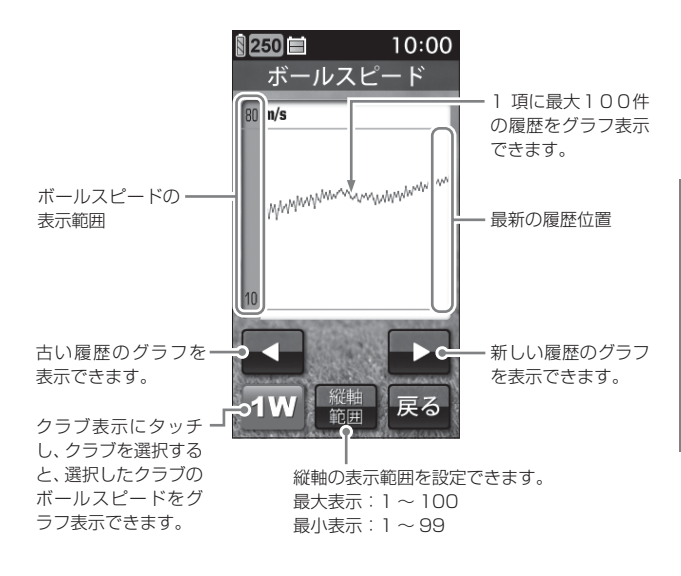

スイングトレ

ーナーについ

ミート率をグラフ表示させるには

メニュー画面で[履歴]にタッチする 履歴画面が表示されます。

2 [履歴表示(グラフ)]にタッチする

日付確認画面が表示されます。

3 日付を選択してグラフを見るときは、[日付指定]にタッ チする

日付確認画面が表示されます。

※ [全て]を選択すると、手順5の表示選択画面に進みます。

- **4** 日付指定画面が表示され、その中から確認したい日付に タッチする
- 5 [ミート率]にタッチする
  - ミート率のデータがグラフ表示されま す。

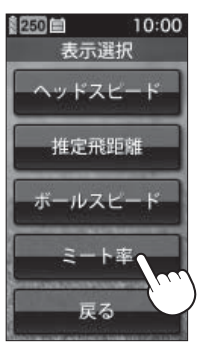

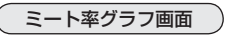

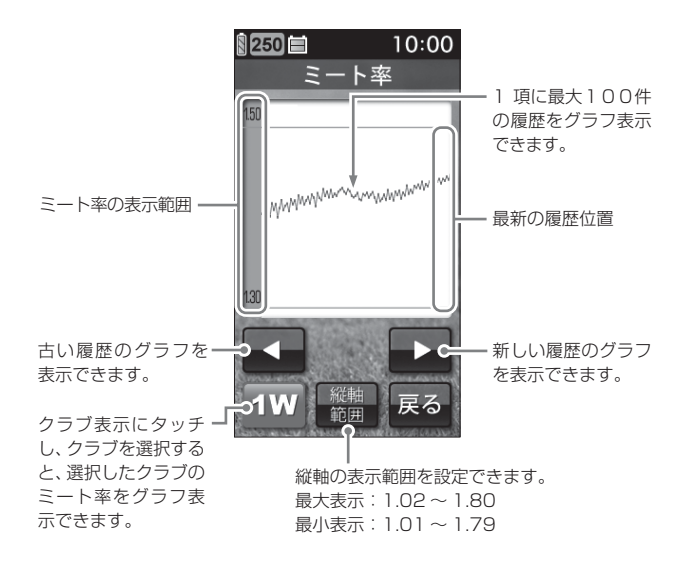

スイングトレーナーについ

### 履歴を消去するには

メニュー画面で[履歴]にタッチする 履歴画面が表示されます。

2

[履歴消去]にタッチする

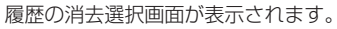

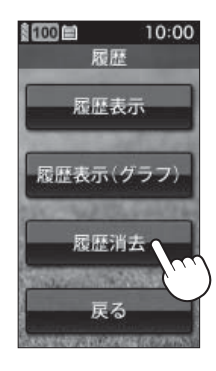

# 3 [はい]にタッチする

消去確認画面が表示されます。

※ [いいえ]を選択すると、履歴画面に戻りま す。

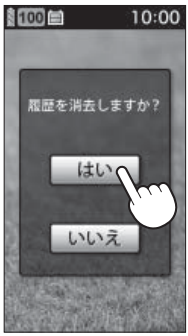

# **4** [はい]にタッチする

消去が完了すると、2秒後に履歴画面 に戻ります。

- 消去完了すると、履歴数が[0]になります。
- ※ 5秒以内にタッチしない場合は、データを消 去しないで、手順1の履歴画面に戻ります。

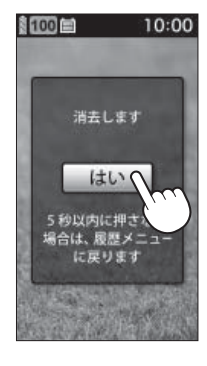

データ管理ソフト用のデータを保存する

パソコン(データ管理ソフト)でスイングデータを確認する際は、あら かじめ以下の手順でデータの保存(gst形式のファイル作成)を行って おきます。

- 保存したファイルは、市販のmicroSDカードにコピーし、パソコンに読み込ませたり、消去することができます。(● 110ページ「データの管理」)
- •1つのファイルには、最大で500件までの履歴が含まれ、100ファイル まで保存することできます。
- 100ファイル以上保存しようとすると、「データは既に一杯です マイクロSDカードにコピー後、本機のデータを削除して下さい」と表示します。
   microSDカードへコピーし、本機内のデータを削除してください。(

   110ページ)
- データ管理ソフト(フリーウェア)の入手やご利用方法等の詳細は、弊社ホームページをご確認ください。
   http://www.yupiteru.co.jp/

### 保存されるデータについて

gst ファイルには、最大500件の履歴データ(ヘッドスピード、推定飛距離、 ボールスピード、ミート率、クラブ、日付、時刻)が書き込まれます。

### ●ボタンを押す

メニュー画面が表示されます。

# 2 [保存]にタッチする

スイングデータが本機の内部メモリーに保存されます。

• 保存完了すると、履歴数が[0]になります。

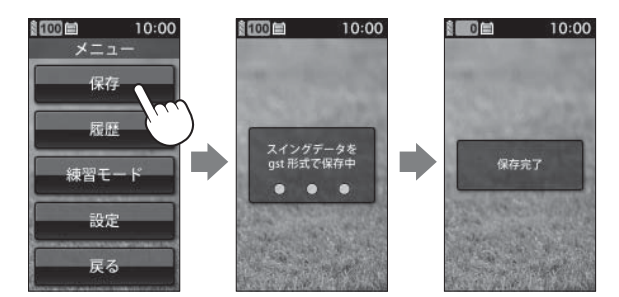

# 練習モード

練習モードは、ランダムに設定された目標距離を狙ってスイングする 「チャレンジ」と、設定した飛距離を狙ってスイングする「飛距離固定」 があります。

### **、**チャレンジ

表示される目標距離に対し、近いショットを打てるかチャレンジします。

1 メニュー画面で[練習モード]に タッチする

練習方法の選択画面が表示されます。

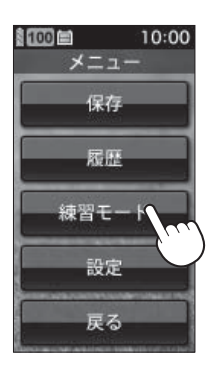

つづく

### ⑦ [チャレンジ]にタッチする

目標距離画面が表示され、次にクラブ 選択画面が表示されます。

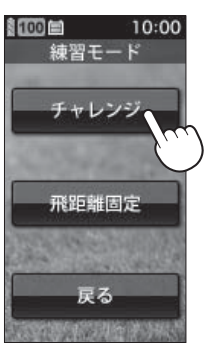

スイングトレ

# 練習モード

# **3** クラブを選択する

希望するクラブの表示にタッチします。

- パター(Pt)は選択できません。
- 目標飛距離は、50~150ヤードの間で ランダムに設定されます。目標設定距離 の上限と下限、目標からの半径は、設定 により変更できます。(\*67ページ)
- スピードと距離の単位は、設定により変更できます。(● 66ページ)

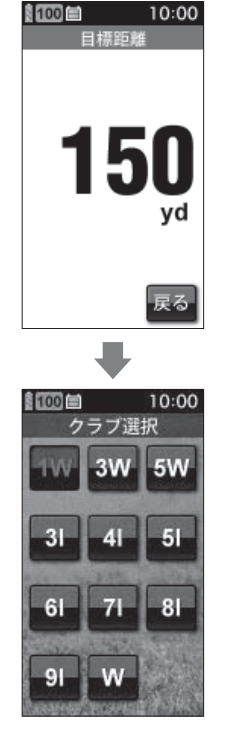

4 本機を設置する

本機の検知センサー部を、ボールを打ち出す方向に向け、設置 してください。

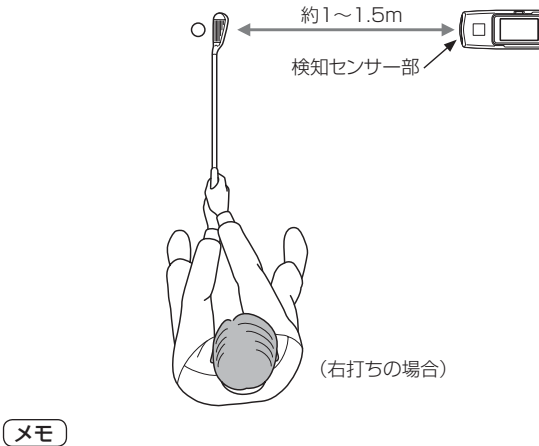

- ・起伏のない平坦な場所に置き、本機とボールの間に障害物がない ように設置してください。
- 素振りの場合には、「ヘッドスピード」と「推定飛距離」の計算のみ となります。

ーナーについて

# 練習モード

# **5** ボールを打つ

検知結果が表示されます。

- 目標距離を変更しないで続けて練習する場合
   …検知結果の点滅表示が終わってから、次のボールを打って
  - ください。
- 目標距離を変更する場合
  - … [飛距離設定]にタッチしてください。新しい目標距離が設 定されます。

また、推定飛距離が目標距離の半径±10ヤード以内の場合、 液晶表示に「ナイスオン」アニメーションを表示します。

※ 目標半径の設定変更が可能です。( 🖝 67ページ)

※「ナイスオン」アニメーションは、「表示しない」に設定変更が可能です。 (● 67ページ)

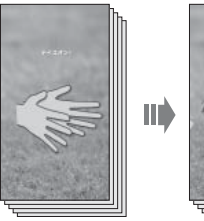

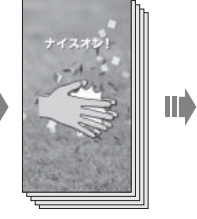

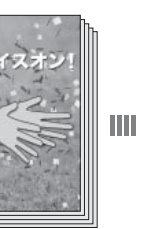

### 飛距離固定

自分で設定した飛距離をショットできるか、練習します。

### 1 メニュー画面で[練習モード]に タッチする

練習方法の選択画面が表示されます。

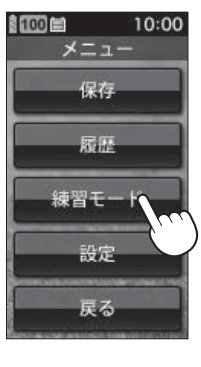

2

[飛距離固定]にタッチする 飛距離固定の画面が表示されます。

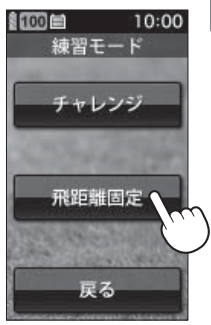

# 練習モード

# 3 飛距離を設定する

目標距離を50~150ヤードの間で設 定し、[OK]にタッチします。

- 日標設定距離の上限と下限、目標から

   の半径は、設定により変更できます。(・ 67ページ)
- スピードと距離の単位は、設定により変 更できます。(● 66ページ)

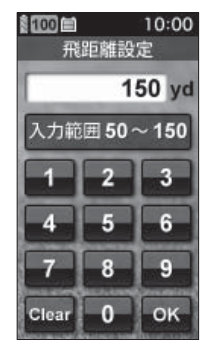

# スイングトレ ナーについて

# **4** クラブを選択する

希望するクラブの表示にタッチします。

パター(Pt)は選択できません。

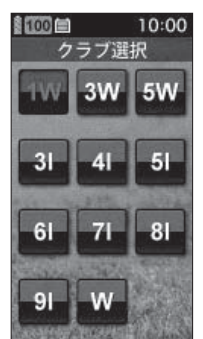

本機を設置する 5

> 本機の検知センサー部を、ボールを打ち出す方向に向け、設置 してください。

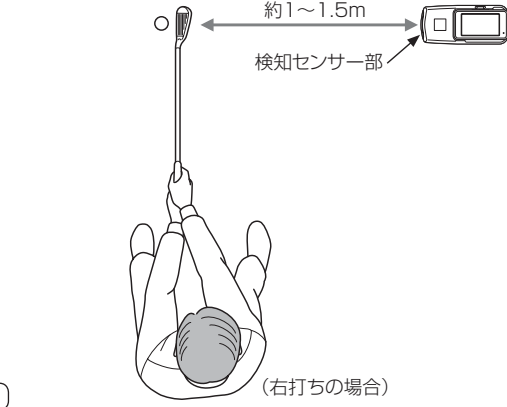

- (メモ)
- ・起伏のない平坦な場所に置き、本機とボールの間に障害物がない ように設置してください。
- 素振りの場合には、「ヘッドスピード」と「推定飛距離」の計算のみ となります。

### ボールを打つ 6

検知結果が点滅表示されます。 推定飛距離が目標距離の半径±10ヤー ド以内の場合、液晶表示に「ナイスオン」 アニメーションを表示します。(● 67 ページ「練習モード設定」)

- ※目標半径の設定変更が可能です。(● 67 ページ)
- ※「ナイスオン」アニメーションは、「表示しな い)に設定変更が可能です。(\* 67ページ)

続けて練習するときは、検知結果の点 滅が終わってから、次のボールを打っ てください。

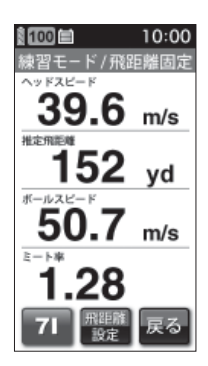

スイングトレーナーの設定

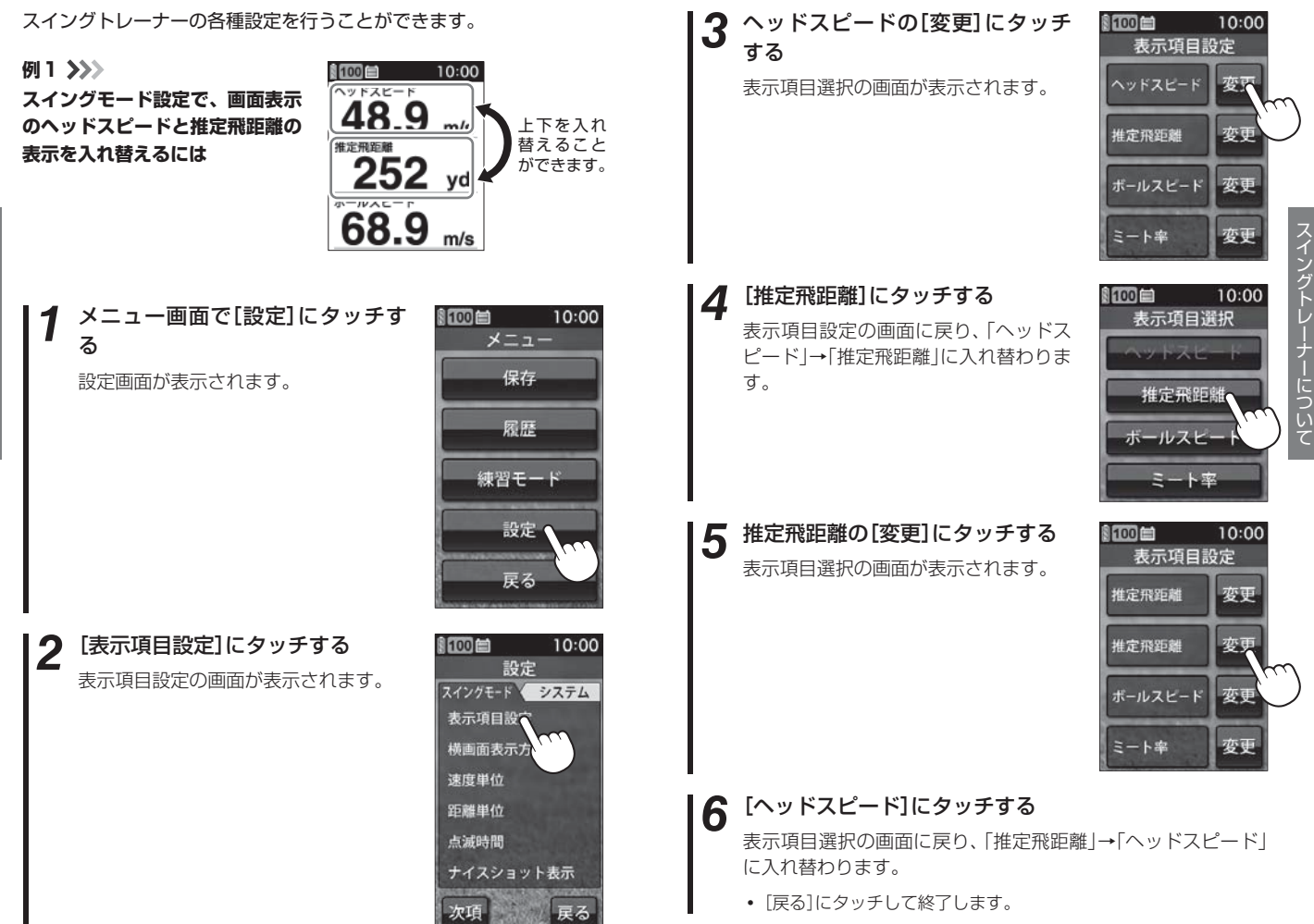

### 例2 >>> システム設定で、操作音を鳴るようにするには

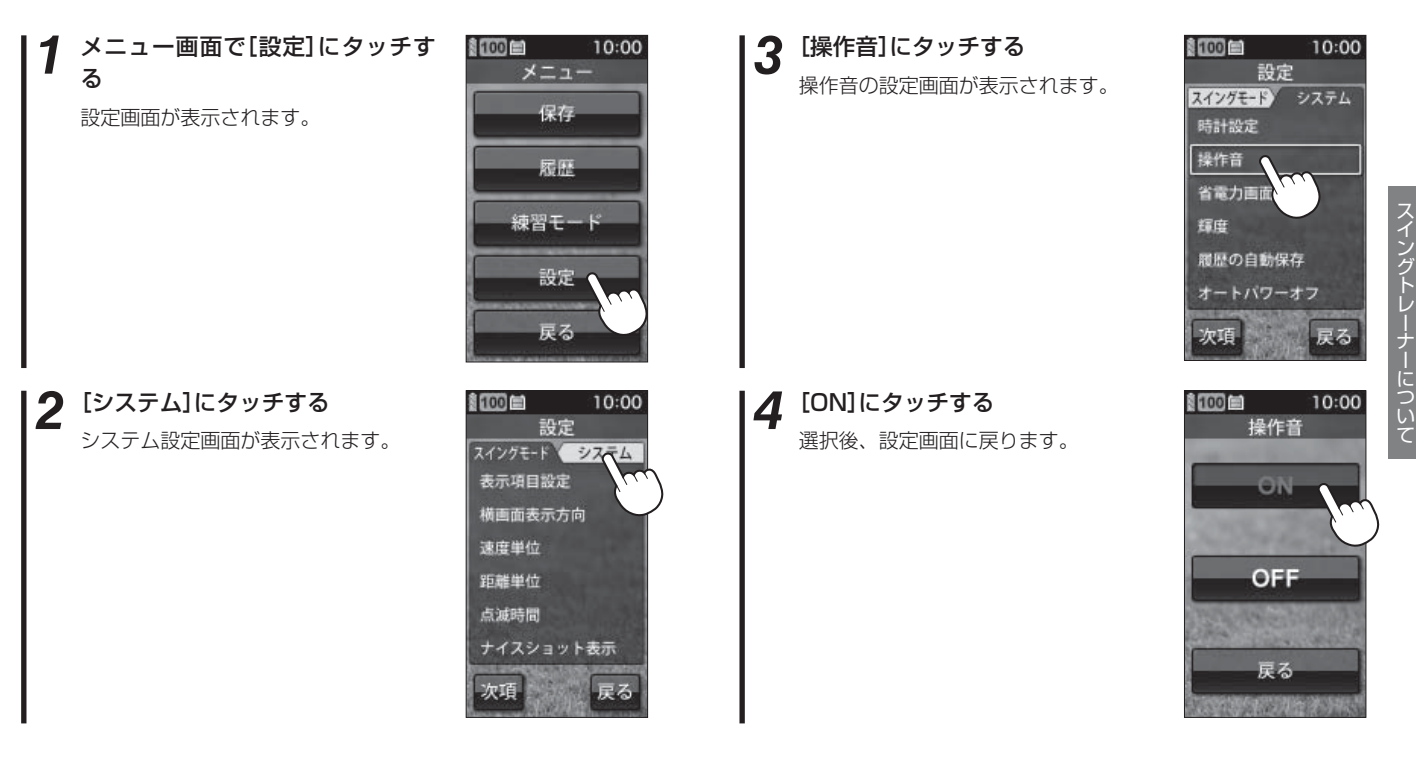

# スイングトレーナーの設定

### 設定メニュー 一覧

### 設定

スイングト

につい

### スイングモード設定

スイングトレーナー画面の表示(\* 34ページ)に関する設定を変更できます。

### 表示項目設定

検知結果の表示の順番を入れ替えたり、4項目の中から選択した項目だけ を表示させることができます。(\* 39、62ページ)

※工場出荷時は、1.ヘッドスピード、2.推定飛距離、3.ボールスピード、4. ミート率の順に4項目を表示します。

### 横画面表示方向

横画面表示にしたときの向きを右打ち用と左打ち用に切り替えられます。

| 右 | 右打ち用で表示します。 |
|---|-------------|
| 左 | 左打ち用で表示します。 |

※工場出荷時は、「右」です。

### 速度単位

検知結果の速度単位を変更できます。 「m/s」(メートル毎秒)または、「mph」(マイル毎時)から選択できます。 ※工場出荷時は、「m/s」です。

### 距離単位

検知結果の距離単位を変更できます。 「yard」(ヤード)または「m」(メートル)から選択できます。 ※工場出荷時は、「yard」です。

### 点滅時間

検知結果の点滅時間を、1秒~60秒の間で変更できます。 ※工場出荷時は、「3秒」です。

### ナイスショット設定

ナイスショット判定をするためのミート率設定値を、1.20~1.60に変 更できます。

※工場出荷時は「1.40」です。

### ナイスショット表示

ナイスショット判定時に、ナイスショットアニメーションを表示する/表示しないを選択できます。

※工場出荷時は、「表示する」です。

### ŧŧ

### 各クラブの計算係数

各クラブの飛距離を計算するための係数を、50%~150%に変更できます。 使用途中で各クラブの計算係数を変更する場合、先にそれまでのスイング データを保存してください。(◆ 54ページ)

※工場出荷時は、「100%」です。

### 練習モード設定

目標設定距離の上限、下限、目標半径や、ナイスオンアニメーション表 示の設定を変更することができます。

| 目標設定距離の下限 | 50ヤード~989ヤードに変更できます。                         |
|-----------|----------------------------------------------|
| 目標設定距離の上限 | 51 ヤード~990 ヤードに変更できます。                       |
| 目標半径      | 1ヤード〜目標設定距離の下限(最大で100<br>ヤード以内)              |
| ナイスオン表示   | ナイスオン判定時に、ナイスオンアニメーショ<br>ンを表示する / しないを選択できます |

※工場出荷時は、目標設定距離の下限「50ヤード」、目標設定距離の上限「150 ヤード」、目標半径「10ヤード」、ナイスオン表示は「表示する」です。

### システム設定

液晶画面やシステムに関する設定を変更できます。

時計設定

時刻を設定します。履歴データの日付、時刻となります。(\* 31ページ)

### 操作音

タッチしたときの音のON/OFFを設定します。(\* 64ページ)

ON 操作音が鳴ります。

**OFF** 操作音は鳴りません。

※工場出荷時は、「OFF」です。

### 省電力画面設定

設定した時間操作しないときに、画面表示をOFFにして電力消費を減ら します。 5秒/10秒/20秒/30秒/1分/3分/省電力OFF から設定でき ます。

# スイングトレーナーの設定

¥

省電力状態は、画面へのタッチやボタンが押されたとき、スイングを検知したときには解除されます。 ※工場出荷時は、「5秒」です。

### 輝度

画面の輝度を 最小/2/3/4/5/最大 の6段階で設定できます。 ※工場出荷時は、「最大」です。

### 履歴の自動保存

検知結果を自動的に履歴として内部メモリーに保存する設定です。

| ON  | 自動的に保存します。(最大500件) |
|-----|--------------------|
| OFF | 保存しません。            |

※ ON/OFFにかかわらず、次の操作で保存や中止を行うこともできます。 検知結果表示が点滅から点灯に変わったあと、検知結果画面を点滅するまで (約2秒)タッチし続けます。

- ONに設定している場合 :検知結果の保存を中止します。
- OFFに設定している場合:検知結果を保存します。

※工場出荷時は、「ON」です。

### オートパワーオフ

設定した時間操作されないと、自動的に電源を切る設定です。 OFFまたは、1分~60分の間で設定できます。 ※工場出荷時は、「5分」です。

### システム情報表示

ソフトウェアのバージョンを表示します。

### タッチパネル補正

タッチパネルの補正ができます。表示された画面のターゲットにタッチ してください。 \*\* 画面にタッチする際は、爪先やツマヨウジなどでターゲット中心部を正確に タッチしてください。

### 設定初期化

すべての設定をお買い上げ時の設定に戻します。 ただし、履歴データと 54ページで作成した保存ファイル(gstファイ ル)は削除されません。

# ゴルフナビについて

### 表示部をセンサー部から外すと、ゴルフナビとして使用できます。

ゴルフナビの主な機能について

表示部をセンサー部から外すと、ゴルフナビとして使用できます。

### ●ゴルフコースの自動検索と自動ホール移動

(\*81ページ「ゴルフ場のコースを自動で探す」、\*117ページ「ゴルフナビの 設定について」)

- GPSにより収録しているゴルフコースのデータから、現在地周辺に あるゴルフコースを自動的に検索します。
- ティーグランドに移動すると、自動的に移動したホールを表示します。
   ※ホールによっては自動的に切り替わらない場合もあります。その際は、手動でホー
- ※ホールによっては目動的に切り替わらない場合ものります。その除は、手動でホールを選択してください。

### ●地点登録とプレーログ(地点登録した軌跡)

(◆ 88ページ「飛距離と地点登録について」、◆ 104ページ「プレーログ(軌跡)を確認する」)

- ショットする地点を登録することで、プレーログを残すことができます。
- 登録したプレーログは本体上で確認できます。

### ●距離表示

- (\* 88ページ「飛距離と地点登録について」、\* 90ページ「ハザードまでの距離を確認する」)
- ショットする地点を登録し、ボールが落下した地点に移動すると、
   ショットした飛距離とグリーンまでの残距離を表示します。
- バンカーなどにタッチすると、現在地点からバンカーまでの距離を確認できます。

### ●カップ位置登録

(
・91ページ「カップ位置を登録する」)

• グリーンまで移動して、当日のカップ位置を登録できます。

### ●練習モード

- (•107ページ「アプローチ練習の距離を確認する」)
- 自宅の庭などでアプローチの練習の際に、内蔵のGPSで距離を確認 できます。

# 電源ボタンについて

### 電源をONにする

### POWER ボタンを押す

電源がONになり、開始画面が表示されたあと、メインメニュー画面を表示します。(\*75ページ「メインメニュー画面」)

 約3時間ボタンやタッチパネルの 操作が行われないと、自動的に電 源がOFFになります。

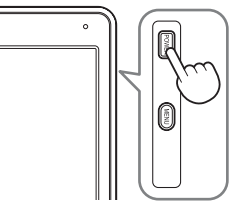

(フづく)

### 電源をOFFにする

### ☞ ボタンを約5秒以上押す

終了画面が表示され、電源がOFF になります。

 メインメニュー画面(\* 75ページ)で「終了」にタッチしても電源を OFFにすることができます。

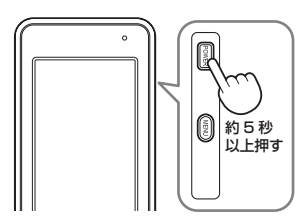

### 画面表示のON/OFF について

操作が行われない状態が一定時間続くと、電池の消費を防ぐため、画面表 示がOFFになります。

再び、画面表示をONにするには、電源ボタンを押してください。

- ・ 画面表示がOFFになるまでの時間は変更できます。(
   ・ 120ページ「省電
   カ移行時間」)
- 常に画面表示をさせておくことはできません。

### (XE)

画面表示がOFFになっても、電流を消費しています。 休憩などで使用を中断する場合は、電源ボタンの長押し(約5秒)、または メインメニュー画面(◆ 75ページ)の[終了]にタッチして電源をOFFにし てください。

# 電源ボタンについて

### (タッチパネルロックについて

タッチパネルの誤操作を防止するため、タッチパネル操作を禁止できます。 ※ 電源を切ると、タッチパネルロックは解除されます。

### タッチパネルのロック / 解除方法

### 🔤 ボタンを押す

ロック中は画面に 🦳 を表示します。 ロック中にもう一度 🔤 ボタンを押 すと、ロックを解除して 🦳 を消灯し ます。

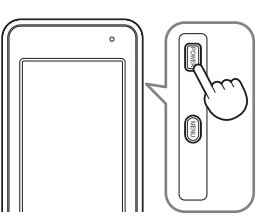

メニューボタンについて

### ゴルフナビゲーションのグリーンを切り替える

1ホールにグリーンが2つある場合、 (●3) ボタンを押すことで、グリーンを切り替えることができます。(● 79ページ[グリーン変更について」)

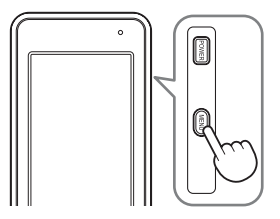

### 〔ショットする場所を地点登録する

(回) ボタンを約2秒以上押すことで、ショットする場所を登録することが できます。(\* 88ページ「飛距離と地点登録について」)

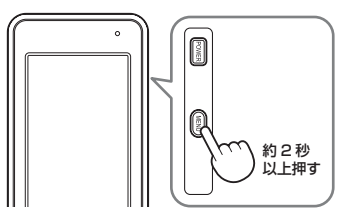

ゴルフナビの表示内容

アイコン表示

# 1234567 11777313:28877

| <u> </u> | 0          |       |
|----------|------------|-------|
| 13:28    | 🖁 GPS 📘 yd | 13:28 |

|   |                  | アイ | コン | 表示の意味                                                                                                    |
|---|------------------|----|----|----------------------------------------------------------------------------------------------------|
| 1 | 電池残量表示           | Í  | ÌÒ | リチウムイオン電池の残量を4段<br>階で表示します。(+ 22ページ)                                                                                         |
| 2 | ホール表示            | 1  |    | ナビゲーションしているゴルフ場<br>のホールを表示します。<br>** ゴルフナビゲーション画面時に表示<br>します。                                                                |
| 3 | パー表示             | P  | 4  | ナビゲーションしているホールの<br>パー数を表示します。<br>※ゴルフナビゲーション画面時に表示<br>します。                                                                   |
| 4 | グリーン設定表示         | G  | R  | <ol> <li>ホールに2つのグリーンがある<br/>場合に現在、設定されているグ<br/>リーンをL(左側)/R(右側)で表示<br/>します。</li> <li>*1つのグリーンしかない場合は、Lを<br/>表示します。</li> </ol> |
| 5 | ヤード / メートル<br>表示 | yd | m  | 距離表示の単位を表します。<br>ヤードの場合 yd が、メートルの<br>場合、m を表示します。                                                                           |
| 6 | 時刻表示             | 13 | 28 | GPSで受信した時刻を表示しま<br>す。<br>※時刻表示は、24時間表示です。                                                                                    |
| 1 | GPS非測位表示         | ĢI | PS | 測位できていないことを表示しま<br>す。                                                                                                    |

### メインメニュー画面

電源を入れたときや、サブメニュー( 80ページ)で[メインメニュー]を選択し たときに、メインメニューに戻るを選択 したときに右記の画面が表示されます。

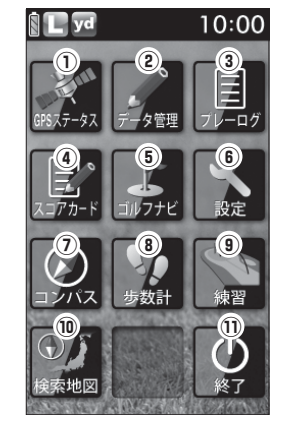

|     | 機能          | 画面         | 概要                                                                                                    |
|-----|-------------|------------|----------------------------------------------------------------------------------------------------|
| ① G | PS<br>ステータス | 979.47-92. | 現在、捕捉しているGPS<br>衛星の位置や衛星の番号<br>(No.)、受信レベル(Lv)と<br>現在地の緯度、経度を表示<br>します。<br>・ Lv0からLv10まで<br>…「濃いグレー」<br>・ Lv11からLv20まで<br>…「グレー」<br>・ Lv21からLv30まで<br>…「ブルー」<br>・ Lv31以上<br>…「濃いブルー」 |
| ② テ | ータ管理        | データ管理      | プレーログデータのSCOログ形式での保存<br>や、スイングデータの保存、コースデータの<br>アップデート、地点登録したプレーログデー<br>タとスコアのデータの全消去ができます。                                                                                          |
| 3 7 | パレーログ       | 71-17      | ブレー中に地点登録したホールの軌跡(ログ)<br>を確認できます。<br>ログを保存するには、ショットごとに地点登<br>録を行う必要があります。                                                                                                    |

# ゴルフナビの表示内容

|    | 機能     | 画面                 | 概要                                                                                                    |
|----|--------|--------------------|----------------------------------------------------------------------------------------------------|
| 4  | スコアカード | ₹<br>2377-F        | プレーしたコースのスコアを確認できます。                                                                                             |
| 5  | ゴルフナビ  | 3,774              | 各ゴルフ場のコースレイアウトの確認や、飛<br>距離の確認、プレーログの登録、ゴルフ場の<br>コースプレビューなどを行うことができま<br>す。                                        |
| 6  | 設定     | No.                | 各種の設定を行うことができます。                                                                                                 |
| 7  | コンパス   |                    | 地磁気センサーにより本機<br>が向いている方位や角度を<br>表示します。<br>赤い針が北方向を指します。<br>※角度は、北(0°)に対して<br>の表示です。                              |
| 8  | 歩数計    | 步数計                | 加速度センサーによりプ<br>レー中に歩いた歩数や消費<br>カロリー、移動距離、歩行<br>時間を確認できます。<br>・クリアするときは、画面下<br>の[クリア]にタッチしてく<br>ださい。<br>2000 kcat |
| 9  | 練習     | Ser State          | アプローチの練習などの距離を確認できます。                                                                                            |
| 10 | 検索地図   | <b>③</b> 万<br>换索地因 | ハンディマップとして使用することや目的地<br>の検索を行うことができます。<br>※別売のOP-CR30に付属しているmicroSD<br>カードを装着している場合に表示します。                       |
| 1  | 終了     | 0                  | 電源をOFFにします。                                                                                                    |

### 「ゴルフナビゲーション画面

メインメニュー画面で[ゴルフナビ]をタッチしてゴルフ場を選択すると、 選択したゴルフ場のコースレイアウトを表示します。

また、コース上では、グリーン中央やグリーンエッジまでの距離や、距離 を示す同心円を表示します。

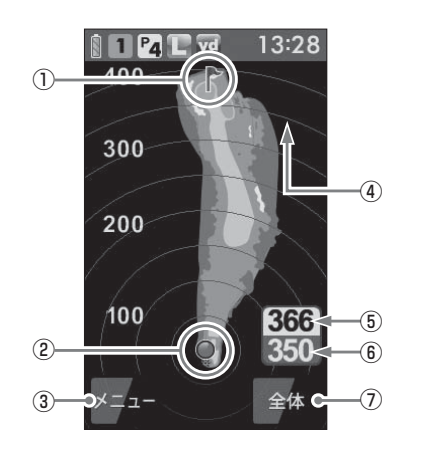

| 1 | 旗アイコン           | 現在、目標としているグリーンを示します。                                                                                         |
|---|-----------------|----------------------------------------------------------------------------------------------------|
| 2 | 自分アイコン          | 自分のいる場所を表示します。<br>※コース上にいると表示します。                                                                            |
| 3 | メニュー            | タッチすると、ゴルフナビゲーションのサブメ<br>ニュー画面を表示します。(● 80ページ)                                                               |
| 4 | 同心円表示           | 現在位置からの距離を表示します。<br>ラインは自動で切り替わります。<br>※グリーン近くになると、同心円は表示しません。<br>※GPSを測位できていない場合やコース上にいな<br>い場合、同心円を表示しません。 |
| 5 | グリーン中央<br>までの距離 | 現在の場所からグリーン中央までの距離を表示<br>します。<br>* GPSを測位できていない場合は、距離表示は「-<br>」になります。                                        |

# ゴルフナビの表示内容

| 6 | グリーンエッジ<br>までの距離 | 現在の場所からグリーンエッジまでの距離を表示します。<br>※GPSを測位できていない場合は、距離表示は「-<br>」になります。 |
|---|------------------|-------------------------------------------------------------------|
| 7 | 拡大/全体            | 地点登録後に表示されるゴルフナビゲーション<br>画面を「拡大表示」と「全体表示」で切り替えがで<br>きます。(◆ 79ページ) |

### 地点登録を行った場合

地点登録(● 88ページ)を行うと、自分(本機)が向いている方向を示す方 向表示と飛距離表示を画面に表示します。

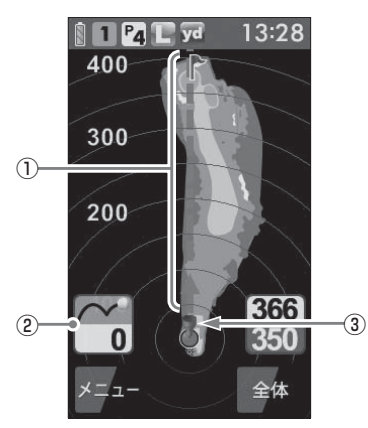

| 1 | 方向表示     | 自分(本機)が向いている方向を矢印と点線で表示します。(常にグリーンの方向を示すものではありません)<br>視界が悪い場所でも、矢印が画面表示上のグリーンなどの目標を示すよう向きを変えれば、向いている方向が目標の方向となります。 |
|---|----------|----------------------------------------------------------------------------------------------------|
| 2 | 飛距離表示    | 地点登録した場所(☞ 88ページ)からの距離を<br>表示します。                                                                                  |
| 3 | 地点登録アイコン | 地点登録した場所(← 88ページ)を表示します。                                                                                           |

### 画面表示の切り替えについて

ゴルフナビゲーション画面で[全体](または[拡大])にタッチすることで、 画面を「拡大表示」や「全体表示」に切り替えることができます。 「拡大表示」の場合、地点登録したポイントを画面下に表示してグリーンに 近づくに従い表示を拡大します。

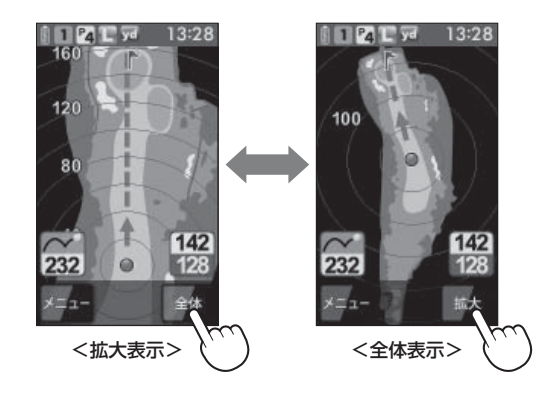

### グリーン変更について

ホールにグリーンが2つある場合、
 ボタンを押すことによりグリーンの切り替えができます。

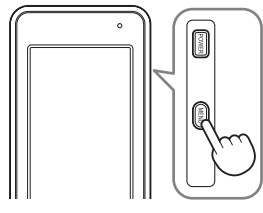

(回) ボタンを押すごとに旗アイコンが移動し、L(左側)またはR(右側)を 表示して現在の目標としているグリーンをお知らせします。

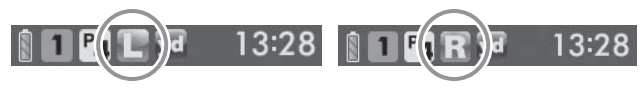

# ゴルフナビの表示内容

### サブメニュー画面

ゴルフナビゲーション画面左下の[メニュー]にタッチすると、ゴルフナビ ゲーションで行えるサブメニューの画面を表示します。

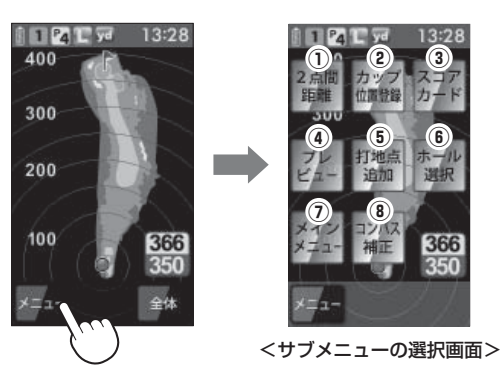

| メニュー項目  | 動作                                                                    |
|---------|-----------------------------------------------------------------------|
| 2点間距離   | 任意に指定した2点間の距離が確認できます。<br>(• 93ページ)                                    |
| カップ位置登録 | グリーン上のカップ位置を登録できます。(🖝 91 ページ)                                         |
| スコアカード  | スコアカードの記入や修正ができます。(& 97ページ)                                           |
| プレビュー   | コースプレビュー画面になり、コース全体のレイアウトや<br>コースの拡大ができます。(◆ 100ページ)                  |
| 打地点追加   | 地点登録を忘れた場合に、次の地点を登録するまでの間で<br>あれば、地点登録することを忘れた場所を追加できます。<br>(◆ 95ページ) |
| ホール選択   | ホールの選択画面に戻ります。                                                        |
| メインメニュー | メインメニュー画面に戻ります。                                                       |
| コンパス補正  | 方向表示やコンパスを使用環境に合わせて補正します。<br>(◆ 102ページ)<br>※プレー開始前に補正を行ってください。        |

ゴルフ場のコースを自動で探す つうく

GPSにより現在地を知り、周辺のゴルフコースを自動で探します。 ホールの移動中など、ショットを打つ前にホール全体のレイアウトを確認 できます。

※違うゴルフ場が表示される場合や、GPSの受信状況が悪く自動で検索できない場合は、 ◆83ページの「エリアを指定してコースを探す」で手動検索を行ってください。

### **1** メインメニュー画面で[ゴルフナ ビ]にタッチする

ゴルフ場の選択画面を表示します。

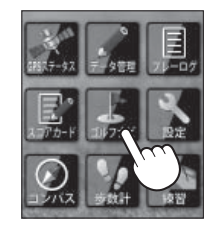

2 プレーするゴルフ場を選択する プレーするゴルフ場にタッチします。 コースの選択画面を表示します。

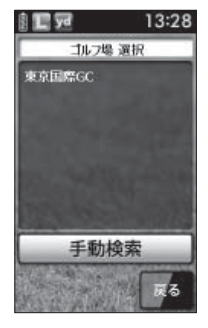

# ゴルフ場のコースを自動で探す

# **3** ゴルフコースのアウト・イン、ホールを選択する

プレーするホールの[アウト]または[イン]にタッチして、次に [ホール]にタッチします。

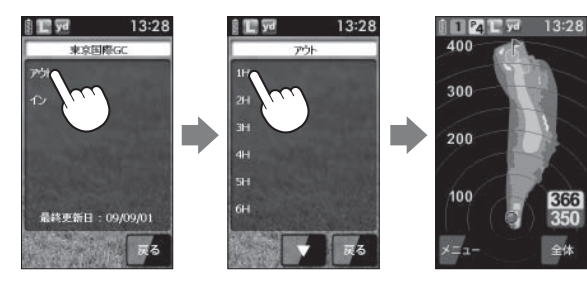

★モ 違うホールを選択したときや、GPSが測位できていない ときは、グリーンまでの距離は「−−−」で表示します。

エリアを指定してコースを探す って

GPSが測位できない自宅やクラブハウスなどでもゴルフ場のコースを確認 できます。

前もってゴルフ場のコースレイアウトを知ることができます。

### 1 メインメニュー画面で[ゴルフナビ]にタッチする

ゴルフ場の選択画面を表示します。

# 2 [手動検索]にタッチする

お気に入り、履歴、エリア選択の画面 を表示します。

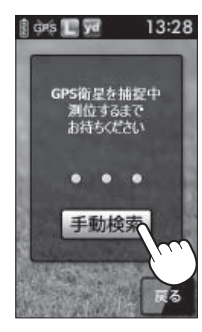

[エリア選択]にタッチする

3

地域の選択画面を表示します。

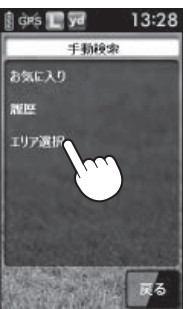

# エリアを指定してコースを探す

都道府県の選択画面を表示します。

4 検索したい地域にタッチする

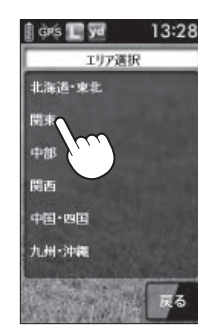

5 都道府県やゴルフ場、ゴルフコースのアウト・イン、ホー ルを選択する

探したい都道府県やゴルフ場の50音行、頭文字、ゴルフ場、コース、ホールを順番にタッチします。

または c にタッチして目的の都道府県やゴルフ場などを探します。

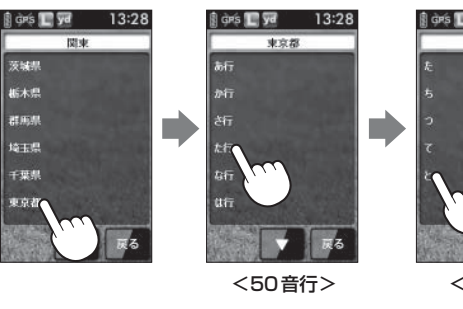

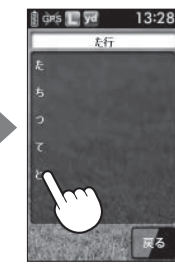

<頭文字>

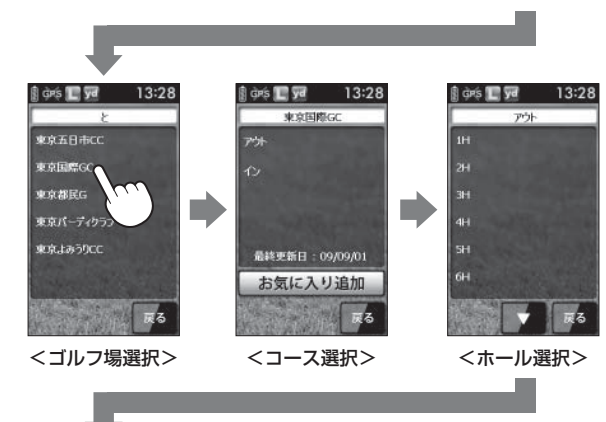

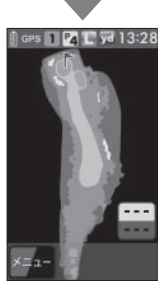

### メモ

GPSが測位できていないときやグリーンまでの距離が「999」以上離れているときは、グリーンまでの距離は「---」で表示します。

ゴルフナビゲーション画面左下の[メニュー]にタッチすると、ゴルフナビゲーションのサブメニューを表示します。(\*80ページ)下記のメニュー項目を行うことができます。

| 「カップ位置登録」(● 91ページ) | 「スコアカード」(● 97ページ)  |
|--------------------|--------------------|
| 「2点間距離」(🖝 93 ページ)  | 「プレビュー」(• 100ページ)  |
| 「打地点追加」(🖝 95 ページ)  | 「コンパス補正」(● 102ページ) |

ゴルフナビについ

7

# お気に入り登録したゴルフ場や履歴からコースを探す

※ あらかじめ、ゴルフ場をお気に入り登録する必要があります。 (● 108ページ「お気に入り登録する」)

┫ メインメニュー画面で[ゴルフナビ]にタッチする

ゴルフ場の選択画面を表示します。

2 [手動検索] にタッチする

お気に入り、履歴、エリア選択の画面 を表示します。

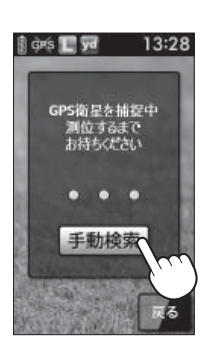

ゴルフナビについ

3

[お気に入り]または[履歴]にタッ チする

お気に入り(履歴)のゴルフ場の選択画 面を表示します。

お気に入りや履歴は最大12件まで表示します。

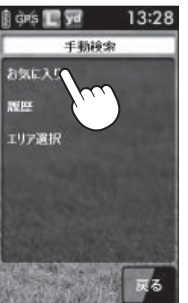

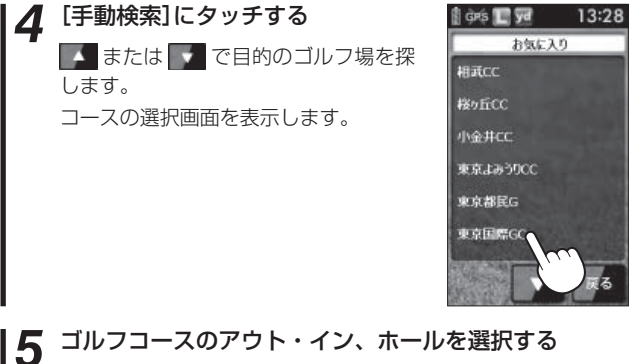

プレーするホールの[アウト]または[イン]にタッチして、次に [ホール]にタッチします。

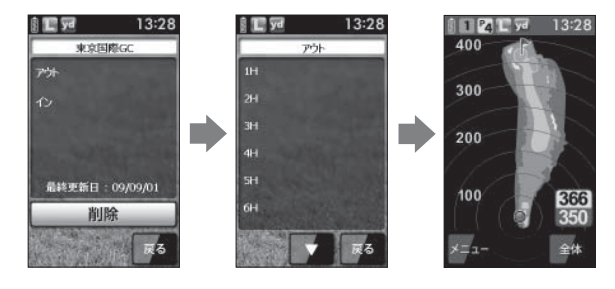

### XE)

GPSが測位できていないときは、グリーンまでの距離は「---」で表示します。

ゴルフナビゲーション画面左下の[メニュー]にタッチすると、ゴルフナビゲーションのサブメニューを表示します。(\*80ページ)下記のメニュー項目を行うことができます。

| 「カップ位置登録」(🖝 91 ページ) | 「スコアカード」(● 97ページ)  |
|---------------------|--------------------|
| 「2点間距離」(☞ 93ページ)    | 「プレビュー」(• 100ページ)  |
| 「打地点追加」(🖝 95 ページ)   | 「コンパス補正」(● 102ページ) |

# 飛距離と地点登録について

ショットする場所を登録し、ボールの落下地点へ移動すると、飛距離を確 認するとこができます。

また、ショットするたびに地点登録を行うことで、プレーした軌跡を残す ことができます。

※ 同じコース(OUTまたはIN)を2回続けてプレーする場合、9番ホールや18 番ホールで地点登録やスコアの記入を行わなかった際は、一度、他のコース を選択したあとに再度、現在のコースを選択してください。

※ ショットした地点の登録を忘れた場合、次の登録を行うまでの間であれば、 地点登録を行うことができます。(● 95ページ)

### 現在のコースを表示させる

(● 81ページ「ゴルフ場のコースを自 動で探す|)

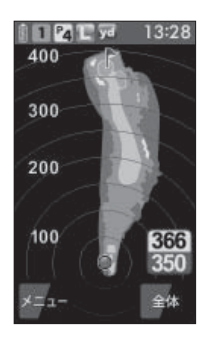

ゴルフナビについて

2 ショットする位置で 📟 ボタンを 約2秒以上押す

> 地点登録が行われ、地点登録アイコン と方向表示、飛距離を表示します。

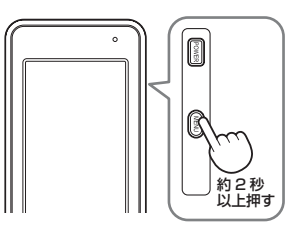

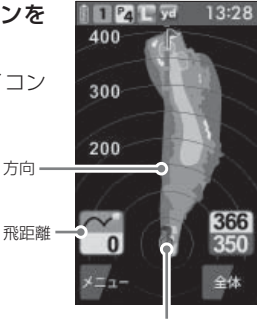

方向-

地点登録アイコン

# ? ショットを行う

ボールの落下地点に移動する 4

飛距離とグリーンまでの距離を表示し ます。

 次のショットも地点登録する場合は、手 順2~手順4を繰り返します。

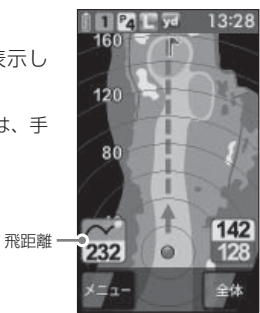

ハザードまでの距離を確認する

ゴルフナビゲーション画面で、池やバンカーなど距離を確認したい場所に タッチすると、現在地からタッチした場所までの距離と、タッチした場所 からグリーンまでの距離が確認できます。

### 1 現在のコースを表示させる

(● 81ページ「ゴルフ場のコースを自動で探す」)

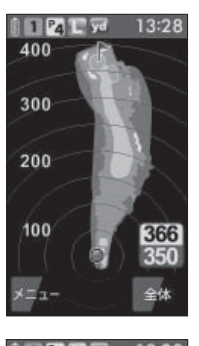

**距離を確認したい地点にタッチする** 画面を拡大し、タッチした場所に

回回を拡入し、 タック した場所に ↓ を表示します。

現在地点から、タッチした地点までの 距離とタッチした地点からグリーンま での距離が表示されます。

> タッチした場所からグリーン -中央までの距離

現在地点からタッチした場所 214 までの距離

- [拡大]や[縮小]にタッチすると、画面の大きさを変更できます。
- [戻る]にタッチすると、拡大を終了し、 タッチする前の画面に戻ります。

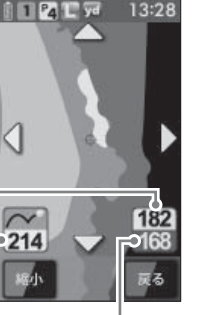

タッチした場所から グリーンエッジまで の距離

# カップ位置を登録する

グリーンまで移動して当日のカッブ位置を登録することにより、カップま での距離を表示できます。

カップまでの距離を確認することでアプローチの際のクラブ選択に役立ち ます。

※次のホールに移動したり、電源が切れると登録したカップ位置は消去されます。 カップ位置を保存したままにすることはできません。

※2グリーンある場合は、カップ位置を登録すると、メニューボタンの短押しに よるグリーン変更できません。

### 1 ゴルフコースを表示させる

(●81ページ「ゴルフ場のコースを自動で探す」)

- 2 グリーン上のカップの位置まで移動する
- **3** [メニュー]にタッチする

ゴルフナビゲーションのサブメニュー を表示します。

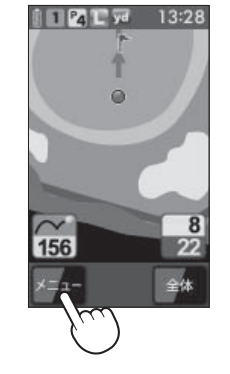

(フづく)

# カップ位置を登録する

4

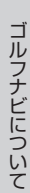

# [カップ位置登録]にタッチする

旗アイコンがカップ位置へ移動して、 カップ位置までの距離表示が画面に表 示されます。

• GPSが測位できていない場合やコース にいない場合は、「ただいま操作できま せん」と表示します。

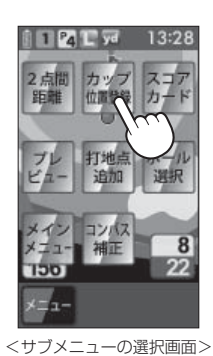

```
124 2 77
                           13:28
                               0
                               8
                 450
グリーンエッジまでの距離・
                  100
```

カップ位置までの距離 -グリーン中央までの距離 - 2点間の距離を確認する

(フづく)

確認したい地点を2点指定することで、指定した2点間の距離を確認でき ます。

自宅など測位できていない場所でも確認できます。

### ゴルフコースを表示させる (\*81~87ページ)

[メニュー]にタッチする

ゴルフナビゲーションのサブメニュー を表示します。

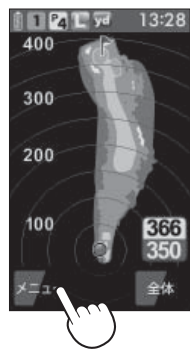

[2点間距離]にタッチする 3

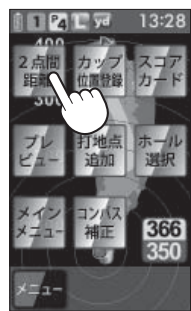

<サブメニューの選択画面>

# 2点間の距離を確認する

確認したい1つ目の地点にタッチ する

赤色の●印をレイアウト上に表示しま す。

- 「拡大」にタッチすると、画面を拡大し、 ます。
- [縮小]にタッチすると、画面を縮小し ます。
- $[拡大]時、 \Delta \nabla \triangleleft D に タッチ すると、$ 画面を移動させることができます。

### もう1つの地点にタッチする 5

2点間の距離を表示します。

- 終了する場合は、「戻る」にタッチしてく ださい。
- ・
   ・
   再度、
   2 点間の
   距離を
   確認
   したい
   場合
   は、手順4へ戻って操作を行ってくだ さい。

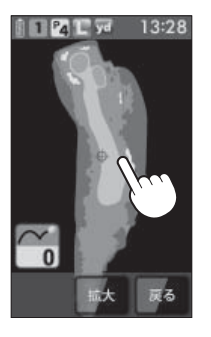

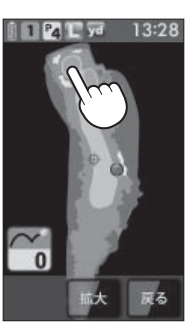

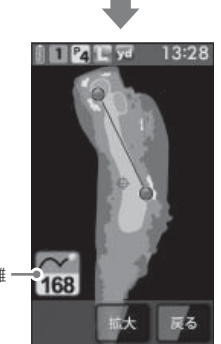

### 2点間の距離-

登録を忘れた地点を登録する (フづく)

地点登録を忘れてショットした場合など、次の地点登録を行うまでの間で あれば、任意の場所を地点登録することができます。

※現在いるホールのみ、登録できます。GPSが測位していない場合や違うホー ルは登録できません。

ゴルフコースを表示させる (
 81 ~ 87ページ)

### [メニュー]にタッチする

ゴルフナビゲーションのサブメニュー を表示します。

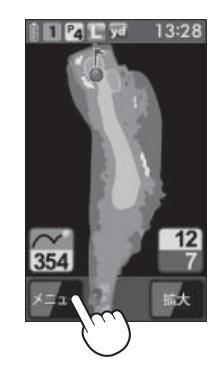

# [打地点追加]にタッチする

 GPSが測位できていない場合やホール 上にいない場合は、「ただいま操作でき ません」と表示します。

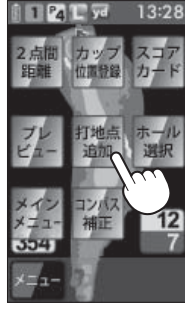

<サブメニューの選択画面>

# 登録を忘れた地点を登録する

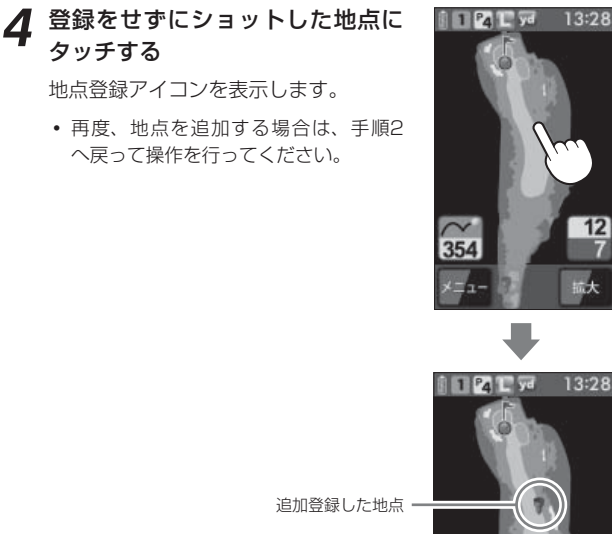

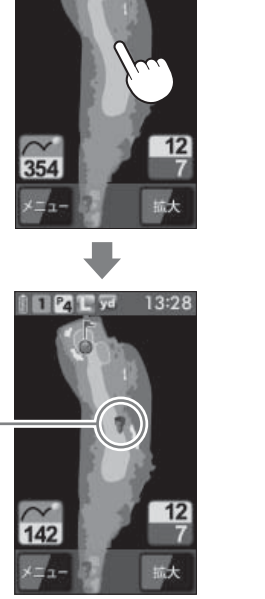

スコアカードを記入する

### プレーしているゴルフ場のスコアを記入することや修正することができます。

※スコアカードを記入するときは、記入したいコース(OUTまたはIN)を選択し ているか確認してください。

現在の場所とコース(OUTまたはIN)が異なっている場合は、再度、コースを 選択し直してください。

※同じコース(OUTまたはIN)を2回続けてプレーする場合、9番ホールや18番 ホールでスコアの記入や地点登録を行わなかった際は、一度、他のコースを選 択したあとに再度、現在のコースを選択してください。

ゴルフコースを表示させる (\*81~87ページ)

[メニュー]にタッチする

ゴルフナビゲーションのサブメニュー を表示します。

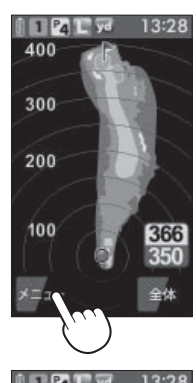

ゴルフナビについ

97

(フづく)

- [スコアカード]にタッチする 3 現在プレーしているコースのスコア カードを表示します。
  - GPSが測位できていない場合やコース上 (OUTまたはIN)にいない場合は、「ただ いま操作できませんと表示します。

 $\tilde{\tau}$ 13:28 366

<サブメニューの選択画面>

# スコアカードを記入する

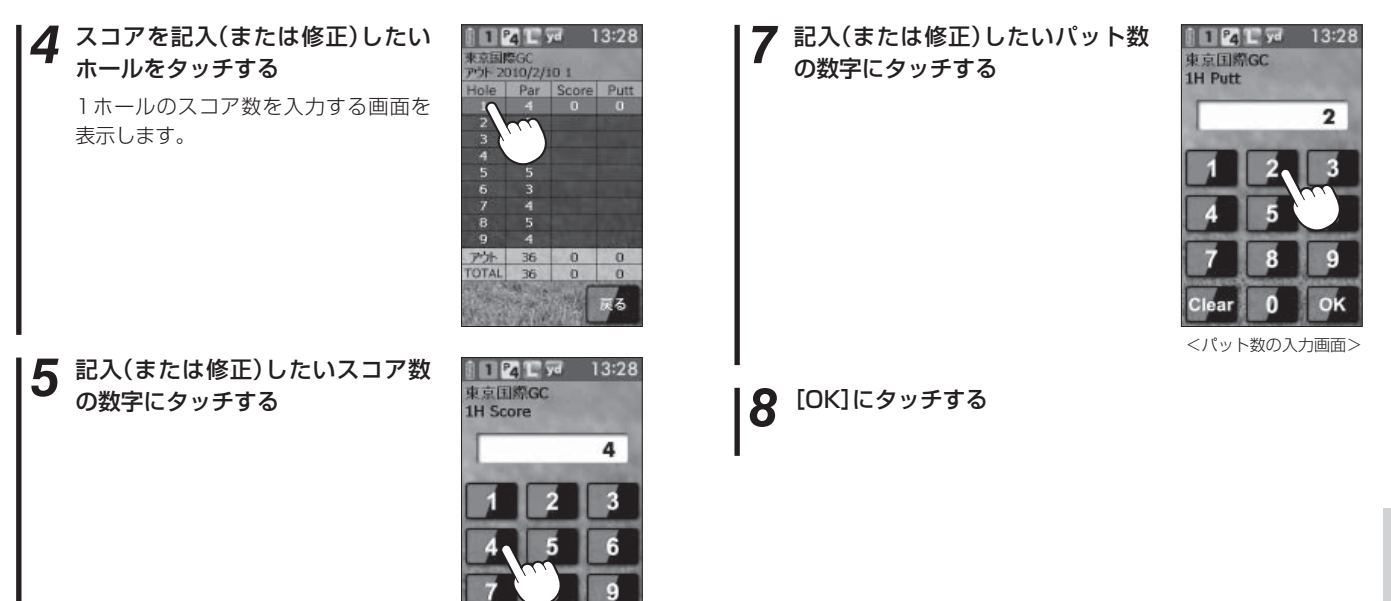

OK

<スコアの入力画面>

# **6** [OK]にタッチする

パット数を入力する画面を表示します。

プレビューでコースレイアウトを確認する

コースレイアウトを表示させ、確認することができます。

1 ゴルフコースを表示させる (● 81 ~ 87ページ)

2 [メニュー]にタッチする ゴルフナビゲーションのサブメニュー を表示します。

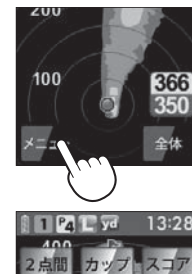

3 [プレビュー]にタッチする

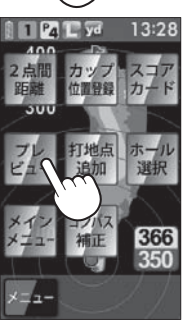

<サブメニューの選択画面>

 ・ または をタッチすることで ホールを変更できます。

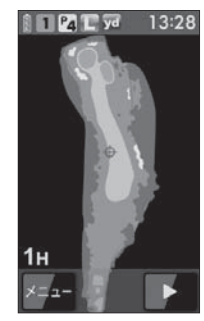

<プレビュー画面>

・確認したい場所をタッチし、[拡大]にタッチすると、画面を拡大します。

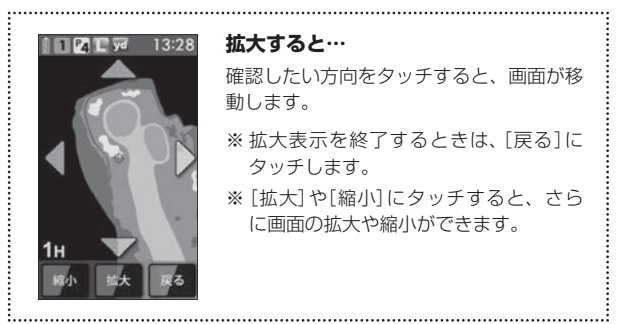

 プレビュー画面左下の[メニュー]にタッチすると、下記のメニュー項目 を表示します。
 行いたい項目にタッチします。

| メニュー    | 詳細                                 |
|---------|------------------------------------|
| 2点間距離   | 任意に指定した2点間の距離が確認できます。<br>(● 93ページ) |
| ナビ      | ゴルフナビゲーション画面に戻ります。                 |
| メインメニュー | メインメニュー画面に戻ります。                    |

コンパス補正

使用場所が異なると、ゴルフナビゲーション画面の方向表示やコンパスに ズレが生じます。

プレー開始前に補正を行ってください。

### ⚠注意

- 鉄塔などの磁気を発するものや金属などの磁気を妨げるものから離して、補正を行ってください。
- 磁気ネックレスやブレスレット、磁石入り絆創膏など磁気を帯びているものを身に付けていると、正常に補正できない場合があります。コンパス(●76ページ)を表示させ、正しい方向を向いているかご確認ください。
- 矢印と点線による方向表示は、本機が向いている方向を表します。グリーンの方向を表すものではありません。(\* 78ページ「方向表示」)

### コンパス補正を選択する

 ゴルフナビゲーション画面からコン パス補正する場合

ゴルフナビゲーション画面左下の[メ ニュー]にタッチして、[コンパス補 正]にタッチする

 メインメニュー画面からコンパス補 正する場合

[コンパス]にタッチして、[補正]に タッチする

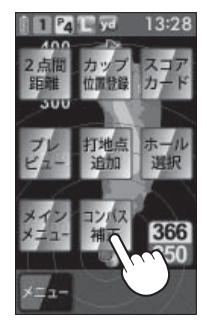

<ゴルフナビゲーション 画面の場合>

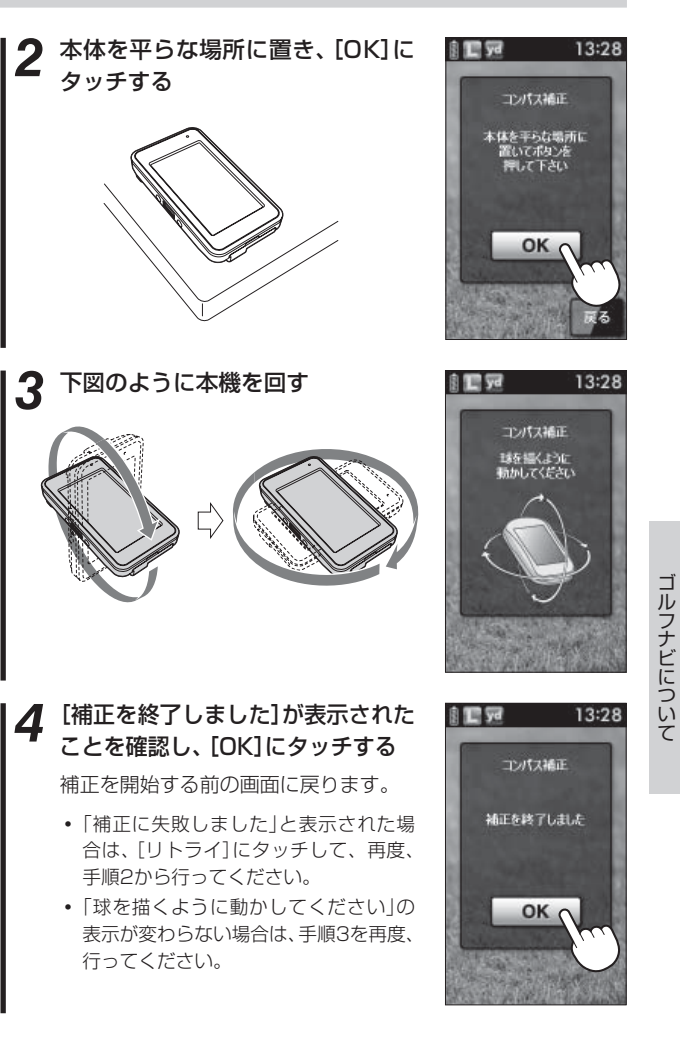

プレーログ(軌跡)を確認する

地点登録した場所をコースレイアウト上に表示して、飛距離やショットし た場所をプレー後に確認できます。

### **1** メインメニュー画面の[プレーロ グ]にタッチする

プレーログの選択画面を表示します。

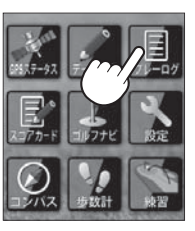

プレーログ

100114 サン・ベルグラビアCC.s

091002\_東京国際GC scc

091116\_かさまロイヤルの

091208\_网崎CC.scc

100210 涼仙GC.scc

13:28

🕅 🗖 yd

**2** 確認したいゴルフ場のデータに タッチする

■ または ■ にタッチして確認した いゴルフ場を探します。

コースの選択画面を表示します。

**3** [アウト]または[イン]にタッチす る

> 選択したコースのプレーログを表示し ます。

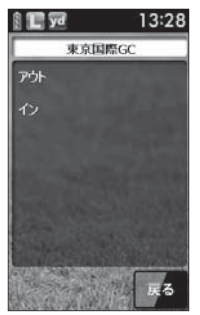

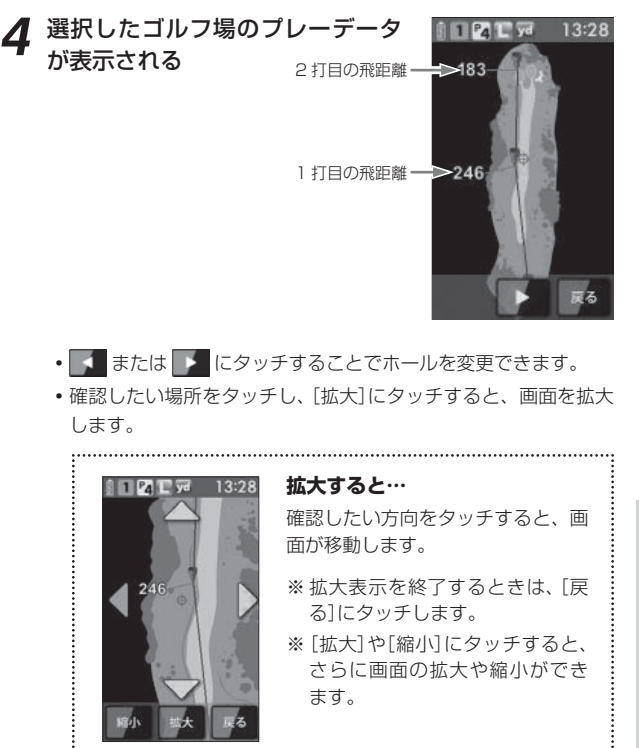

スコアを確認する

プレー後に、スコアを確認することができます。

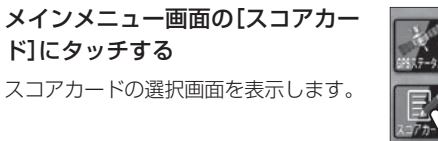

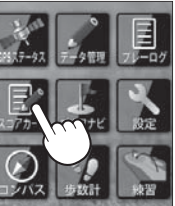

スコアカード

100114\_サン・ベルグラピアCC.s

091002 東京国際GC.scc

091116 かさまロイヤ

091208 图喻CC.scc

100210\_涼仙GC.scc

C yd

13:28

**2** 確認したいゴルフ場のスコアデー タにタッチする

 または にタッチして確認した いゴルフ場を探します。
 選択したコースのスコアカードを表示 します。

3 選択したゴルフ場のスコアデータ が表示される

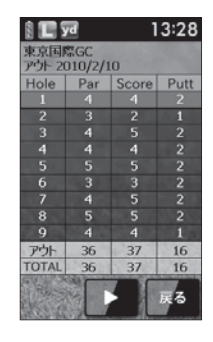

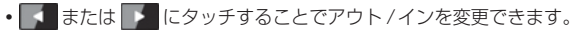

アプローチ練習の距離を確認する

自宅の庭などでアプローチの練習を行う際に内蔵のGPSで目標物(ネットなどを置く場所)の距離を確認できます。

1 メインメニュー画面の[練習]に タッチする

練習の画面を表示します。

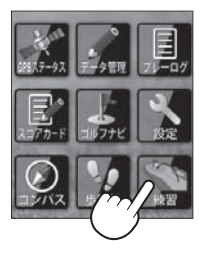

### 2 ボールを打つ場所を決め、そこで [登録]にタッチする

 GPSが測位できていない場合は、「登録 できません GPSが測位するまでお待ち ください」と表示します。

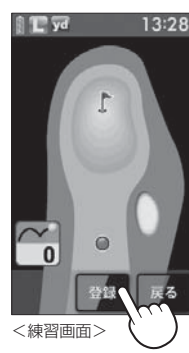

3 目標とする場所やネットなどを置 く場所に移動する

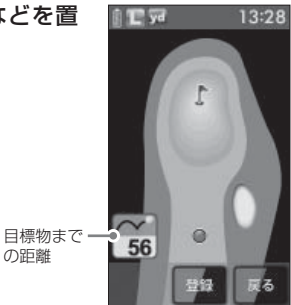

# お気に入り登録する

よく使用するゴルフ場をお気に入り登録できます。

お気に入り登録には、最大12件まで登録できます。

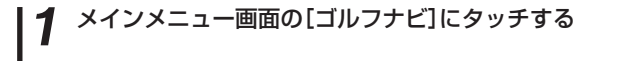

- [手動検索]にタッチする
- ゴルフ場のコース選択画面を表示 🔋 GPS 📘 yd 13:28 させる 東京国際GC (● 83ページ[エリアを指定してコー スを探す!) 最終更新日:09/09/01 お気に入り追加 戻る <コース選択画面> [お気に入り追加]にタッチする GPS 💽 ya 4 東京国際GC 12件を招えて登録をしようとした場
  - 合、「お気に入りは12個までです」と表 示し、追加登録できません。

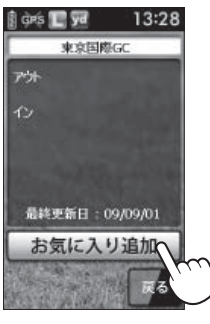

お気に入りからゴルフ場を削除する

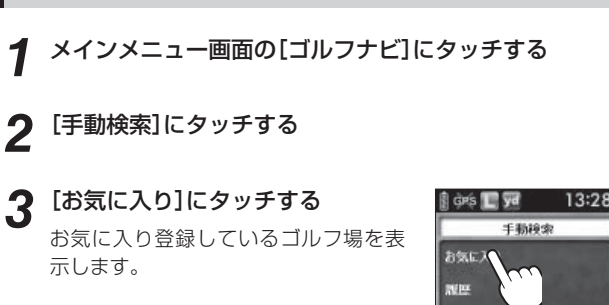

削除したいゴルフ場にタッチする 4 🚺 または 🔽 をタッチして削除した いゴルフ場を探します。

コース選択画面を表示します。

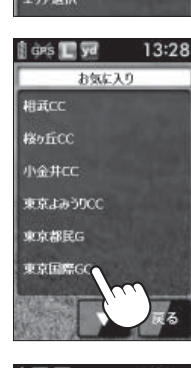

- [削除]にタッチする 5

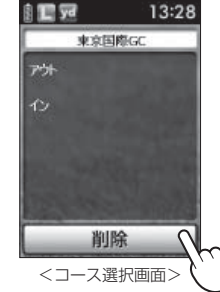

「お気に入りから削除しました」を表示する 6

[OK]にタッチします。

データの管理

スイングデータやプレーログデータのコピーと削除、ゴルフナビ用のコース データ更新を行うことができます。

- スイングデータ(\* 54ページ)のコピー
   プレーログデータの保存(SCOログ形式)(\* 112ページ)
   コースデータのアップデート(\* 114ページ)
   全消去(\* 116ページ)
- 本機は、2GB以下のmicroSDカードまたは、8GB以下のmicroSDHCカード に対応しています。
- microSDカードにアクセス中(データ読み込み/保存中など)は、本機から microSDカードを取り外さないでください。故障などの原因となります。
- microSDカードを抜き差しするときは、本機の電源をOFFにして行ってください。
- microSDカードは、本機専用でお使いください。
- データ管理ソフト(フリーウェア)の入手やご利用方法などの詳細は、弊社ホームページをご確認ください。
   http://www.yupiteru.co.jp/

### 「スイングデータのコピーや削除

データ管理ソフトで読み込ませるため、市販のmicroSDカードへデータを コピーします。

Ľ

電源がOFFになっていることを確認し、microSDカー ド挿入口へmicroSDカードを挿入し、電源をONにする

スイングデータを削除する場合、microSDカードは必要ありません。

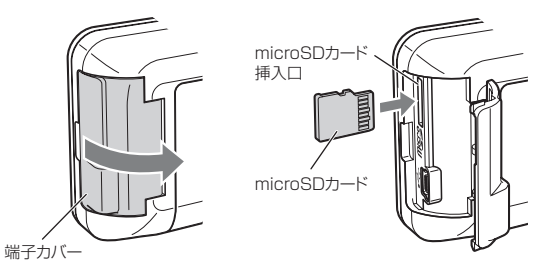

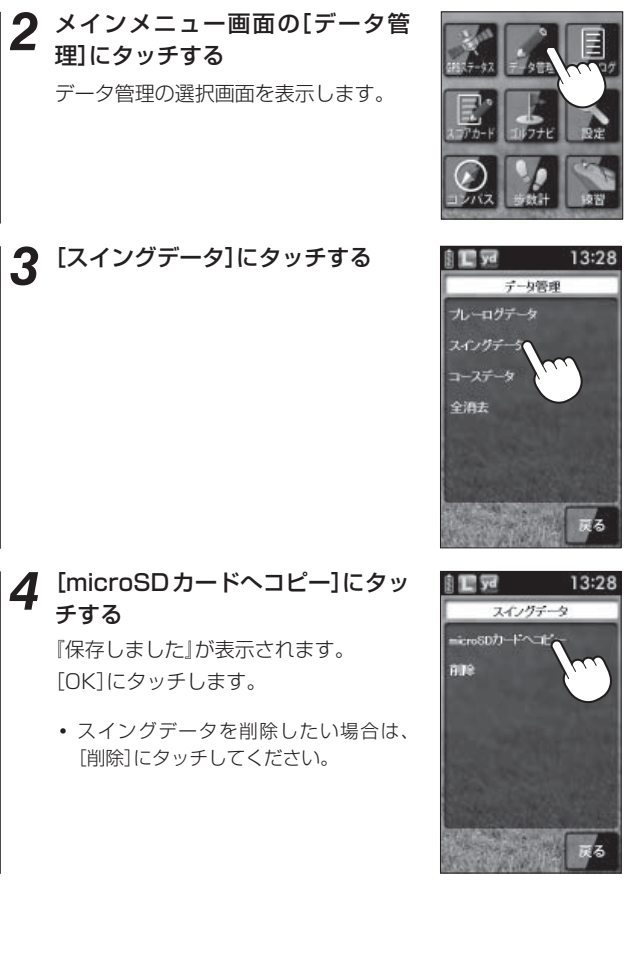

データの管理

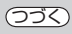

13:28

### プレーログデータ

本機に登録したプレーログ(地点登録の軌跡)をSCOログ形式のデータに変 換、表示部本体に保存し、市販のmicroSDカードにコピーできます。 SCOログ形式のデータは、(株)パー七十二プラザ社のSCOログでデータ管 理できます

※SCOログは(株)パー七十二プラザ提供のサービスです。

(株)パー七十二プラザのホームページにて会員登録(無料)が必要となります。 SCOログのご利用方法などの詳細は、(株)パー七十二プラザのホームページを ご覧ください。

http://www.par72.co.jp/scolog/

電源がOFFになっていることを確認し、microSDカー ド挿入口へmicroSDカードを挿入し、電源をONにする

メインメニュー画面の[データ管理]にタッチする データ管理の選択画面を表示します。

[プレーログデータ]にタッチする

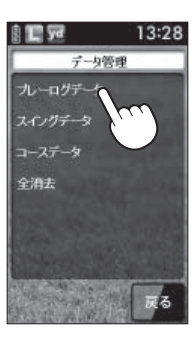

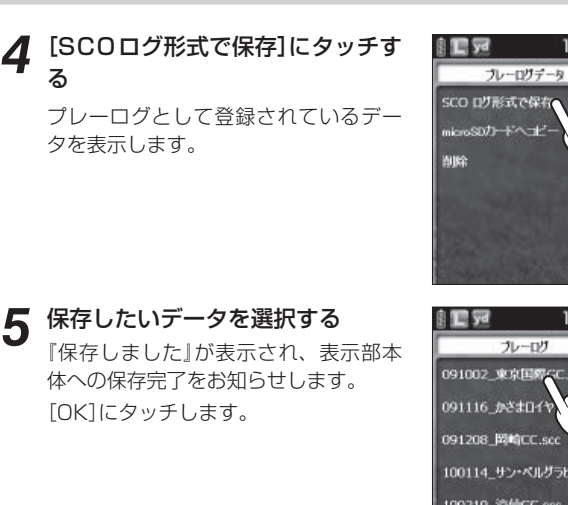

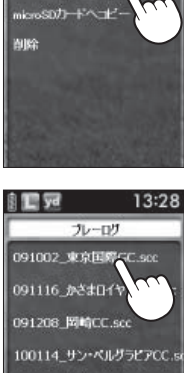

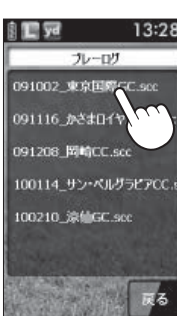

### [戻る]にタッチする 6

再びプレーログデータの選択画面を表示します。

### [microSDカードへコピー]にタッ チする

『保存しました」が表示され、microSD カードへのコピー完了をお知らせしま す。

[OK]にタッチします。

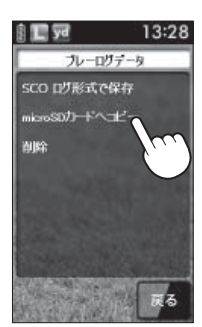

# データの管理

13:28

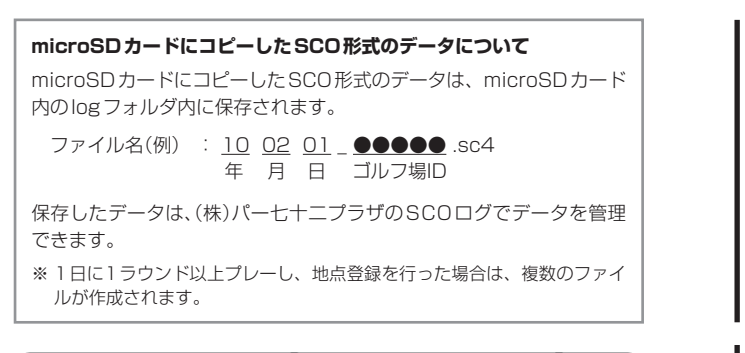

### (コースデータ

当社ホームページにてゴルフ場の情報をご案内するとともに、最新のデー タと新規に追加されたゴルフ場のデータを配信しております。 当社ホームページをご覧いただき、常に最新のゴルフナビゲーションデー タに更新のうえ、本製品をご活用ください。 なお、コースデータの更新を行うには、先に市販のmicroSDカードへコー スデータを保存する必要があります。 詳しくは、下記ホームページをご参照ください。

<ATLASCLUB>

https://atlas.yupiteru.co.jp

※データ更新は「ATLASCLUB」に会員登録(無料)をする必要があります。 ※コースデータは、(株)パー七十二プラザからの提供です。

### コースデータの更新

コースデータをダウンロード、保存されたmicroSDカードが必要です。

1 microSDカード挿入口へコースデータを保存した市販のmicroSDカードを挿入する

メインメニュー画面の[データ管理]にタッチする データ管理の選択画面を表示します。

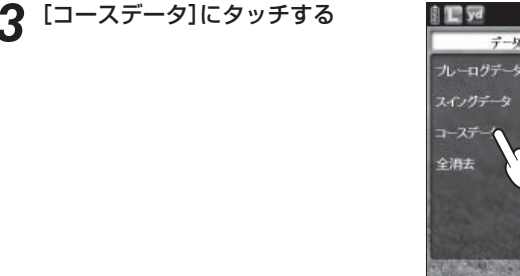

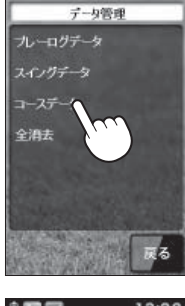

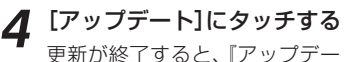

更新が終了すると、『アップデートしま した』が表示されます。 [OK]にタッチし、microSDカードを 取り外します。

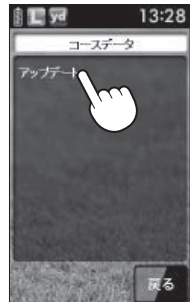

データの管理

### すべてのデータを削除する

本機に登録されているスイングデータ、プレーログ、スコアや履歴のデー タをすべて削除します。

### メインメニュー画面の[データ管理]にタッチする

データ管理の選択画面を表示します。

[全消去]にタッチする 2

『すべてのログデータを削除します か?」と表示します。

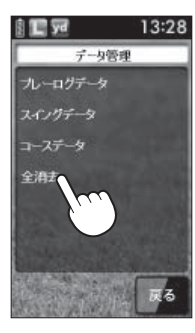

### [はい]にタッチする 3

『削除しました」が表示され、削除完了 をお知らせします。 [OK]にタッチします。

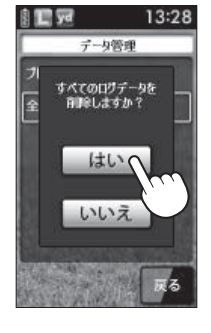

# ゴルフナビの設定について

各種設定を行うことができます。

メインメニュー画面の[設定]に タッチする (● 119ページ「設定項目一覧」)

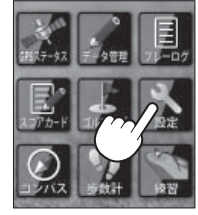

()

[ナビ]または[システム]を選択し、 タッチする

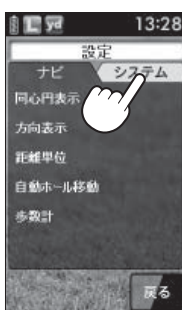

- <システムを選ぶ場合>
- 希望する項目にタッチする 3

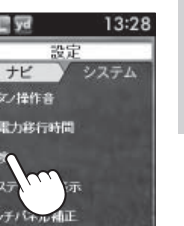

<輝度を変更する場合>

省電力移行時間

i 📘 ya

ボタノ操作音

タッチパイル相正 设定初期化:

ゴルフナビについ  $\tilde{\tau}$ 

# ゴルフナビの設定について

### () ) )

# 4 希望する内容にタッチする

メインメニュー画面に戻る場合は、[戻る]にタッチします。

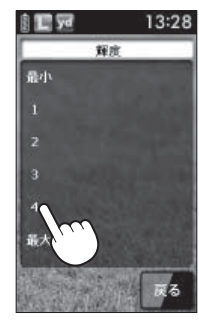

<輝度を4にする場合>

### 設定項目一覧

### 設定

### ナビ設定

ゴルフナビゲーション画面の表示に関する設定を変更できます。

### 同心円表示

距離の目安となる同心円を表示する/表示しないの設定ができます。 同心円の間隔は、グリーンまでの距離により、自動で切り替わります。 ※地点登録を行わないと、同心円の表示はできません。

| 表示する  | ゴルフナビゲーション画面に同心円を表示する。  |
|-------|-------------------------|
| 表示しない | ゴルフナビゲーション画面に同心円を表示しない。 |

※工場出荷時は、「表示する」です。

### 方向表示

自機の方向を示す矢印と破線を表示する/表示しないの設定ができます。 ※地点登録を行わないと、同心円の表示はできません。 ※グリーンの方向を示すものではありません。

| 表示しない | ゴルフナビゲーション画面に方向を表示しない。 |
|-------|------------------------|
| 表示する  | ゴルフナビゲーション画面に方向を表示する。  |

※工場出荷時は、「表示する」です。

### 距離単位

飛距離やグリーンまでの距離の表示単位をヤードとメートルで選択できます。

※工場出荷時は、「ヤード」です。

### 自動ホール移動

ティーグランド付近へ移動すると自動的に移動したホールに画面が切り 替わります。

INからOUTに移動した場合やホール順にプレーしなかった場合は、自動でホール移動しません。

| オート   | ティーグランド付近に移動すると、自動でホールを変更 |  |  |
|-------|---------------------------|--|--|
|       | する。                       |  |  |
| マニュアル | 手動でホールを選択する。              |  |  |
|       |                           |  |  |

※工場出荷時は、「オート」です。

# ゴルフナビの設定について

### 步数計

体重や歩幅を設定します。(● 121ページ「体重や歩幅を設定する」) 体重や歩幅は歩数計の消費カロリー計算で使用します。(● 76ページ) ※工場出荷時は、体重「60kg」、歩幅「60cm」に設定されています。

### システム設定

液晶画面やシステムに関する設定を変更できます。

### ボタン操作音

電源ボタンや地点登録ボタン、画面をタッチしたときに音を鳴らすことが できます。

 OFF
 ボタン操作や画面をタッチしたときに音を鳴らさない。

 ON
 ボタン操作や画面をタッチしたときに音を鳴らす。

※工場出荷時は、「OFF」です。

### 省電力移行時間

設定した時間、操作しない状態が続くと、画面表示をOFFにして、消費 電力を抑えます。

画面表示をOFFにするまでの時間を、20秒/40秒/60秒/90秒の中から選択できます。

※工場出荷時は、「20秒」です。

画面表示がOFFになっている場合、電源ボタンを押すと画面表示がON になります。

### 輝度

画面の輝度を、最小/1/2/3/4/最大の6段階で設定できます。 ※工場出荷時は、「最大」です。

### システム情報表示

ソフトウェアのバーションを表示します。

### タッチパネル補正

タッチパネルの補正ができます。(\* 122ページ「タッチパネルを補正する」)

### 設定初期化

すべての設定を工場出荷時の設定に戻します。

### 体重や歩幅を設定する

体重や歩幅を設定することにより、正確な消費カロリーを表示できます。(\* 76ページ)

### ● メインメニュー画面の[設定]にタッチする

### **2 [歩数計]にタッチする** 体重と歩幅の設定画面を表示します。

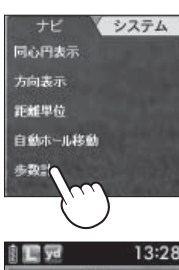

つづく

### **3** [体重](または[歩幅])にタッチす る

数値入力画面を表示します。

※ 工場出荷時は、体重「60kg」、歩幅「60cm」 です。

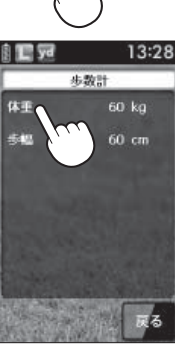

### 4 数値入力画面で体重(または歩幅) を入力し、[OK]にタッチする

体重と歩幅の設定画面を表示します。 ※3桁まで入力することができます。 小数点以下は入力することができません。

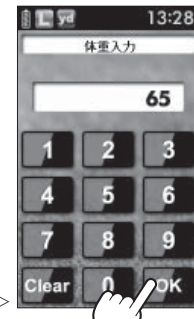

### <数値入力画面>

# ゴルフナビの設定について

### タッチパネルを補正する

画面をタッチしたときの反応が悪いときやズレがあるとき、タッチパネルの補正を行ってください。

1 メインメニュー画面の[設定]にタッチする

### [システム]にタッチする

3 [タッチパネル補正]にタッチする

タッチパネル補正画面に変わり、「÷を 押してください。」と表示します。

- 画面に表示される[-]-]に爪先やツマ ヨウジなどで正確にタッチしてくだ さい。
- (b)「再度確認のため+を押してください。」と表示されますので、画面の [+]にタッチしてください。
- (◎ 補正が完了すると「完了 画面を押 してください。」と表示されますの で、画面にタッチしてください。
- ※途中で「エラーです。最初からやり直してく ださい。」のメッセージが出た場合は、画面 にタッチし、もう一度やり直してください。

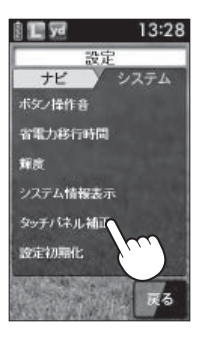

# こんなときは

### 修理をご依頼になる前に、もう一度次のことをご確認ください。

| 症状                                | 確認内容                                                                                                    |  |
|-----------------------------------|----------------------------------------------------------------------------------------------------|--|
| 電源がONになら<br>ない                    | ・リチウムイオン電池が消耗していませんか。                                                                                                    |  |
| ミート率が低い                           | <ul> <li>アイアン等のロフト角の高いクラブを使っていませんか。</li> <li>ロフト角の大きいクラブほどミート率の値は低くなります。(◆26ページ「ミート率について」)</li> </ul>                                              |  |
| 「ナイスショット」<br>アニメーションが<br>出ないときがある | <ul> <li>クラブ選択が[1 W] [3 W] [5 W] 以外を選択していません<br/>か? クラブ選択が、[1 W] [3 W] [5 W] のときに表示可能<br/>です。(◆ 26ページ「ナイスショット表示について」)</li> </ul>                   |  |
| 距離表示が「」<br>になる                    | <ul> <li>GPSを測位していますか。アンテナを覆ったりしていないか、確認してください。</li> <li>現在の場所から、表示されているホールのグリーン中央までの距離が「999」以上離れていませんか。今いるホールと選択されたホールが合っているか確認してください。</li> </ul> |  |
| ゴルフ場が自動検<br>索できない                 | <ul> <li>● GPS非測位表示になっていませんか。(● 74ページ)</li> <li>● 周辺にゴルフ場はありますか。</li> </ul>                                                                        |  |
| 自動でホールが移<br>動しない                  | <ul> <li>・自動ホール移動が「マニュアル」になっていませんか。</li> <li>(● 119ページ)</li> <li>・GPSを測位していますか。</li> </ul>                                                         |  |
| 方向表示やコンパ<br>スが正しい方向を<br>示さない      | <ul> <li>コンパスを補正してください。(● 102ページ「コンパス<br/>補正」)</li> <li>磁気ネックレスやブレスレットなど、磁気を発するもの<br/>が近くにあると、正しい方向を表示できない場合があり<br/>ます。</li> </ul>                 |  |
| タッチすると、<br>一を表示する                 | <ul> <li>タッチパネルロックになっていませんか。</li> <li>(← 72ページ「タッチパネルロックについて」)</li> </ul>                                                                          |  |
| コースの距離表示<br>と合わない                 | <ul> <li>コースの高低差が大きくありませんか。本機の距離表示は、コースの高低差などの起伏は含まれておりません。</li> <li>(● 12ページ「ゴルフナビ画面表示に関する注意」)</li> </ul>                                         |  |
| コースレイアウト<br>が違う                   | <ul> <li>・コースが改修されていませんか。弊社ホームページでコース情報をご確認のうえ、最新のコースデータへ更新してください。(◆114ページ「コースデータ」)</li> </ul>                                                     |  |
| 方向表示がグリー<br>ンと違う                  | <ul> <li>本機の向いている方向を示すものであり、常にグリーン<br/>を示すものではありません。矢印(方向表示)をグリーン<br/>の場所に合うように本機の向きを変えてください。</li> <li>(◆ 78ページ「方向表示」)</li> </ul>                  |  |

その他

# アフターサービスについて

### ●保証書(裏表紙参照)

保証書は、必ず「販売店・お買い上げ年月日」をご確認のうえ、保証内容 をよくお読みになって、大切に保管してください。

### ●保証期間

お買い上げの日から1年間です。

### ●修理をご依頼されるとき

「こんなときは」(\* 123ページ)で確認しても、なお異常があると思わ れるときは、使用車名(車種)、機種名(品番)、氏名、住所、電話番号、 購入年月日、保証書の有無と故障状況をご連絡ください。

※ 点検や修理の際、設定内容や登録したデータが消去される場合があり ます。

修理期間中の代替機の貸し出しは行っておりません。あらかじめご了 承ください。

### ○ 保証期間中のとき

保証書裏面の「故障内容記入欄」にご記入いただき、お買い上げの販売 店まで、保証書とともに、機器本体をご持参ください。保証書の内容 に従って修理いたします。

### ○ 保証期間が過ぎているとき

まず、お買い上げの販売店にご相談ください。修理によって機能が維 持できる場合は、ご要望により有料修理いたします。

### 「ユピテルご相談窓口一覧

お問い合わせの際は、使用環境、症状を詳しくご確認のうえ、お問い合わ せください。

- ●下記窓口の名称、電話番号、所在地は、都合により変更することがありますのでご了 承ください。
- ●電話をおかけになる際は、市外番号などをお確かめのうえ、おかけ間違いのないよう ご注意ください。

( 故障相談や使いかた、付属品の購入方法などに関するお問い合わせ

受付時間 9:00~17:30

月曜日~金曜日(祝祭日、年末年始等、当社指定期間を除く)

| 地区                                                        | 名称・電話番号・所在地                                                                      |
|-----------------------------------------------------------|----------------------------------------------------------------------------------|
| 北海道                                                       | 札幌営業所・サービス部 TEL. (011)618-7071<br>〒060-0008 北海道札幌市中央区北8条西18丁目35-100<br>エアリービル 1F |
| 青森 · 岩手 · 宮城 · 秋田 · 山形 ·<br>福島                            | 仙台営業所・サービス部 TEL. (022)284-2501<br>〒984-0015 宮城県仙台市若林区卸町4-8-6<br>第2喜和ビル 1F        |
| 栃木 · 群馬 · 茨城 · 埼玉 · 千葉 ·<br>東京 · 神奈川 · 山梨 · 新潟 ·<br>静岡    | 東京営業所・サービス部 <b>TEL. (03)3769-2525</b><br>〒108-0023 東京都港区芝浦4-12-33<br>芝浦新本ビル 3F   |
| 岐阜·愛知·三重·富山·石川·<br>長野·福井                                  | 名古屋営業所・サービス部 <b>TEL. (0564)66-8411</b><br>〒444-2144 愛知県岡崎市岩津町檀ノ上3                |
| 滋賀·京都·大阪·兵庫·奈良·<br>和歌山·徳島·香川·愛媛·<br>高知·鳥取·島根·岡山·広島·<br>山口 | 大阪営業所・サービス部 TEL. (06)6386-2555<br>〒564-0051 大阪府吹田市豊津町53-10                       |
| 福岡・佐賀・長崎・熊本・大分・<br>宮崎・鹿児島・沖縄                              | 福岡営業所・サービス部 TEL. (092)552-5351<br>〒815-0035 福岡県福岡市南区向野2-3-4-2F                   |

### (使いかたに関するお問い合わせ)

受付時間 10:00~17:30

月曜日~金曜日(祝祭日、年末年始等、当社指定期間を除く)

お客様ご相談センター TEL. (0564) 45-5599

※ 故障相談や付属品の購入等につきましては、最寄りの弊社営業所・サービス部までご 相談ください。

その

|                | · 本人社学甘姓                                                                                                    | <b>林白山雪上细娘日</b>                                                                                                    |  |
|----------------|----------------------------------------------------------------------------------------------------|----------------------------------------------------------------------------------------------------|--|
| マイクロ波センサー      | 過百技術基準                                                                                                    | 将正小電力無線局<br>移動体検知センサー                                                                                                    |  |
|                | センサータイプ                                                                                                    | ドップラーセンサー                                                                                                    |  |
|                | 発振周波数                                                                                                    | Kバンド 24GHz帯                                                                                                    |  |
|                | 送信出力                                                                                                    | 2.5mW以下                                                                                                    |  |
| ヘッドスピード        | ドライバー / アイアン<br>/ ウェッジ                                                                                                | 15.0~99.9m/s(メートル / 秒)                                                                                                    |  |
| ボールスピード        | ドライバー / アイアン<br>/ ウェッジ                                                                                                | 20.0~99.9m/s(メートル / 秒)                                                                                                    |  |
|                | パター                                                                                                    | 0.5~15.0m/s(メートル / 秒)                                                                                                    |  |
| ミート率           | 0.10~1.80                                                                                                    |                                                                                                    |  |
| 履歴保持・<br>平均値算出 | 履歴の保持件数                                                                                                    | 最大500件                                                                                                    |  |
|                | 平均値算出機能                                                                                                    | クラブの種類ごとの平均値を表示<br>(最大500件の中からクラブの種類ごと<br>に算出)                                                                                                |  |
| 電源             | 電池電圧                                                                                                    | <ul> <li>●表示部         <ul> <li>3.7V(リチウムイオン電池)</li> <li>●センサー部                 <ul> <li>6V(単4形アルカリ乾電池4本使用)</li> </ul> </li> </ul> </li> </ul> |  |
| 消費電流           | ●表示部:260mA(ゴルフモード時、最大輝度にて)<br>●センサー部:40mA                                                                             |                                                                                                    |  |
| 外形寸法           | <ul> <li>●表示部</li> <li>:53(W)×19(H)×98(D)mm(突起部含まず)</li> <li>●センサー部</li> <li>:70(W)×38(H)×157(D)mm(突起部含まず)</li> </ul> |                                                                                                    |  |
| 重量             | <ul> <li>●表示部:105g(電池含む)</li> <li>●センサー部:186g(電池含む)</li> </ul>                                                        |                                                                                                    |  |
| 動作温度範囲         | ●表示部:0 ~ 50℃<br>●センサー部:0 ~ 50℃                                                                                        |                                                                                                    |  |

その他